Acer S200 Handleiding © 2009 Alle rechten voorbehouden

Acer S200 Smartphone Handleiding Eerste uitgave: 08/2009

Acer S200 Smartphone
Modelnummer: \_\_\_\_\_\_
Serienummer: \_\_\_\_\_\_
Datum van aankoop: \_\_\_\_\_\_
Plaats van aankoop: \_\_\_\_\_

## Inhoudsopgave

| De smartphone leren kennen                |      |
|-------------------------------------------|------|
| Eigenschappen en functies                 | 5    |
| Andere hulpbronnen                        | 6    |
| Productregistratie                        | 6    |
| Hoofdstuk 1: Instellen                    |      |
| De smartphone uitpakken                   | 9    |
| De smartphone leren kennen                | . 10 |
| De batterij plaatsen of verwijderen       | . 12 |
| Een simkaart of microSD-kaart plaatsen    | . 14 |
| Voor het eerst inschakelen                | . 15 |
| Hoofdstuk 2: Bellen                       |      |
| Voordat u kunt bellen                     | . 19 |
| De numerieke toetsen op het scherm        | . 20 |
| Het belscherm                             | . 22 |
| Schermopties tijdens een gesprek          | . 23 |
| Hoofdstuk 3: Invoerapparaten              |      |
| De stylus                                 | . 27 |
| Het schermtoetsenbord                     | . 27 |
| Hoofdstuk 4: Berichten                    |      |
| Het berichtenscherm                       | . 31 |
| Tekstberichten (sms)                      | . 32 |
| Mms-berichten                             | . 33 |
| E-mail                                    | . 36 |
| Hoofdstuk 5: De camera gebruiken          |      |
| Indicatoren en pictogrammen van de camera | . 40 |
| Een foto maken                            | . 41 |
| Een video opnemen                         | . 42 |
| Foto- en video-opties                     | . 43 |
|                                           |      |

| Hoofdstuk 6: Geavanceerd gebruik                |    |
|-------------------------------------------------|----|
| De smartphone in de vluchtstand schakelen       | 45 |
| Comm. beheer                                    | 46 |
| Verbindingsinstellingen aanpassen               | 47 |
| Telefooninstellingen                            | 51 |
| Het telefoonboek beheren                        | 52 |
| SIM-beheer                                      | 55 |
| Verbinding maken met een pc en synchroniseren . | 57 |
| Andere functies                                 | 58 |
| Afspelen van multimedia                         | 60 |
| Update satellietgegevens                        | 63 |
| De smartphone updaten                           | 70 |
| De smartphone herstellen                        | 71 |
| Hoofdstuk 7: Accessoires en tips                |    |
| De headset gebruiken                            | 73 |
| Een Bluetooth-headset gebruiken                 | 73 |
| De smartphone als modem gebruiken               | 74 |
| Een microSD-kaart plaatsen                      | 78 |
| Appendix                                        |    |
| FAQ, problemen oplossen en foutmeldingen        | 79 |
| Specificaties                                   | 81 |
| Waarschuwingen en voorzorgsmaatregelen          | 83 |
| Alarmnummers                                    | 90 |
| Informatie over wegwerpen en hergebruik         | 91 |
| Onderhoud van de smartphone                     | 92 |
| Veiligheidsreguleringen                         | 93 |

## De smartphone leren kennen

### Eigenschappen en functies

Uw nieuwe smartphone is een multifunctioneel hulpmiddel, barstensvol intuïtieve functies en krachtige toepassingen. Hiermee kunt u eenvoudig en efficiënt uw gegevens ordenen en deze gegevens synchroniseren met uw persoonlijke activiteiten. Met de smartphone kunt u:

- Onderweg e-mail opvragen.
- Telefoneren via een 3G/EDGE/GPRS/HSUPA/HSDPAnetwerk.
- Draadloos verbinding maken met uw mobiel netwerk om te kunnen internetten en andere netwerkfuncties te gebruiken.
- Informatie uitwisselen met toestellen met Bluetooth/ WLAN-functionaliteit.
- Eenvoudig contacten beheren en gebruik maken van sociale netwerken.

#### Productkenmerken

- Qualcomm 8250 1 GHz processor
- 512 MB ROM, 256 MB RAM
- 3,8" wvga tft-lcd touchscreen
- MicroSD-geheugenkaartsleuf met ondersteuning voor SDHC
- Hoge dichtheid, oplaadbaar, 1350 mAh lithiumpolymeerbatterij (vervangbaar)
- Windows Mobile 6.5 Professional

 Gebruiksvriendelijke functies van Acer: Telefoonboek, Agenda, Telefoonkiezer met Favorieten, Oproepgeschiedenis, Sociale netwerken, Meldingsbeheer en Voorkeuren.

#### Andere hulpbronnen

Voor meer hulp over het gebruik van de smartphone, kunt u gebruik maken van deze gidsen:

| Voor meer informatie<br>over:                                                                                   | Zie:                                                                                                    |
|----------------------------------------------------------------------------------------------------|----------------------------------------------------------------------------------------------------|
| Programma's op de<br>smartphone en extra<br>programma's die op de<br>smartphone kunnen worden<br>geïnstalleerd. | Deze handleiding. Bijgesloten op de<br>Companion CD van de smartphone.<br>Levert online naslag over de functies<br>van de smartphone. |
| Actuele informatie over de smartphone.                                                                          | www.acer.com/                                                                                                    |
| Ondersteuning                                                                                                   | www.acer.com/support/                                                                                                    |

#### Productregistratie

Als u het product voor het eerst gebruikt, wordt aanbevolen dat u het onmiddellijk registreerd. U heeft dan namelijk toegang tot enkele handige voordelen, zoals:

- Snellere dienstverlening door onze opgeleide vertegenwoordigers
- Lidmaatschap van de Acer-community: aanbiedingen ontvangen en meedoen aan enquêtes
- Het laatste nieuws van Acer

Aarzel niet en registreer, andere voordelen wachten op u!

#### Zo registreert u

U registreert uw Acer-product via onze website **registration.acer.com**. Kies uw land en volg de eenvoudige instructies.

U kunt ook klikken op **Start > Registratie** om met de smartphone te registreren.

Zodra we uw productregistratie hebben ontvangen, sturen we u ter bevestiging een e-mail met belangrijke gegevens. Bewaar deze e-mail op een veilige plek.

## Hoofdstuk 1: Instellen

#### De smartphone uitpakken

Uw nieuwe smartphone is ingepakt in een veilige verpakking. Pak de doos voorzichtig uit en haal alles eruit. Mocht een van de volgende items ontbreken of beschadigd zijn, neem dan onmiddellijk contact op met de verkoper:

- Acer S200 Smartphone
- Stylus
- Batterij
- Aan de slag
- Companion CD
- Usb-kabel
- Adapter
- Headset
- Beschermend laagje op scherm

### De smartphone leren kennen Aanzichten

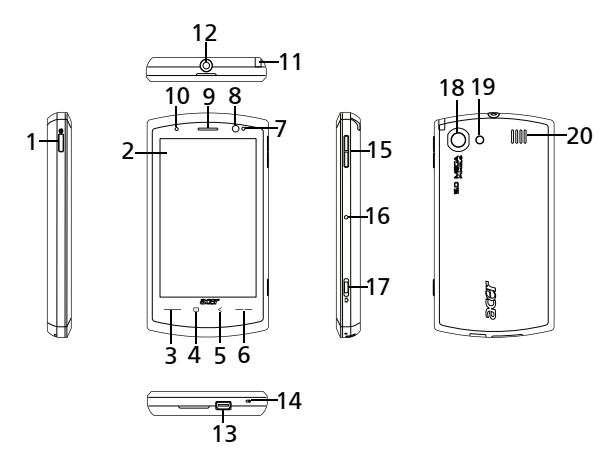

| Nr. | ltem          | Beschrijving                                                                                                    |
|-----|---------------|----------------------------------------------------------------------------------------------------|
| 1   | Toets Aan/uit | Indrukken om het scherm in of uit te<br>schakelen of om de slaapstand te<br>activeren; ingedrukt houden om de<br>smartphone uit te schakelen. |
| 2   | Touchscreen   | Touchscreen van 3,8-inch, 480 x 800 pixels<br>voor het weergeven van gegevens,<br>telefoonnummers en om informatie in te<br>voeren.           |
| 3   | Toets Bellen  | Telefoon activeren/bellen/weergeven van<br>recent gedraaide nummers/gesprek<br>beantwoorden.                                                  |
| 4   | Toets Begin   | Terug naar het scherm Vandaag.                                                                                                    |
| 5   | Toets Terug   | Eén menustap terug.                                                                                                    |
|     |               |                                                                                                    |

| Nr. | Item                                     | Beschrijving                                                                                                    |
|-----|------------------------------------------|----------------------------------------------------------------------------------------------------|
| 6   | Toets Stoppen                            | Indrukken om een gesprek te beëindigen.                                                                                                    |
| 7   | ir-led                                   | Werkt in combinatie met de<br>afstandsensor.                                                                                                    |
| 8   | Sensor voor afstand<br>en omgevingslicht | Dimt het beeldscherm en deactiveert het<br>touchscreen als het toestel tijdens een<br>gesprek bij het gezicht wordt gebracht.<br>Past de helderheid van het beeldscherm<br>aan op het omgevingslicht. |
| 9   | Luidspreker van de<br>telefoon           | Hierdoor is geluid te horen; geschikt voor<br>normaal gebruik.                                                                                                    |
| 10  | Led-indicatoren                          | Indicatoren voor oplaadstatus van batterij<br>en gebeurtenissen.                                                                                                    |
| 11  | Stylus                                   | Voor het invoeren van gegevens of het selecteren van items op het touchscreen.                                                                                                    |
| 12  | 3,5 mm<br>headsetaansluiting             | Aansluiting voor de headset.                                                                                                    |
| 13  | Mini-usb-aansluiting                     | Aansluiting voor usb-kabel/headset/<br>oplader.                                                                                                    |
| 14  | Microfoon                                | Interne microfoon.                                                                                                    |
| 15  | Toets Volume<br>omhoog/omlaag            | Verhoogt of verlaagt het geluidsvolume tijdens een gesprek.                                                                                                    |
| 16  | Toets Reset                              | Wist het geheugen van de smartphone.                                                                                                    |
| 17  | Toets Camera                             | Activeert de camera of maakt een foto.<br>Half indrukken voor autofocus.                                                                                                    |
| 18  | Camera                                   | Een 5-megapixelcamera met autofocus.                                                                                                    |
| 19  | Flitser                                  | Zorgt voor verlichting als er weinig licht is.                                                                                                    |
| 20  | Handsfree<br>luidspreker                 | Hierdoor is geluid te horen; geschikt voor<br>handsfree gebruik.                                                                                                    |

#### Led-indicator

| Kleur | Toestand                  | Beschrijving                                                                  |  |  |
|-------|---------------------------|-------------------------------------------------------------------------------|--|--|
| Rood  | Brandt                    | Batterij wordt opgeladen.                                                     |  |  |
|       | Knippert traag            | Batterijspanning is laag.                                                     |  |  |
|       | Knippert<br>tweemaal snel | Batterijspanning is uitermate laag.                                           |  |  |
|       | Knippert snel             | Batterijspanning is te laag om de<br>smartphone op te starten.                |  |  |
| Blauw | Knippert traag            | Nieuwe gebeurtenis (gemiste oproep,<br>nieuwe sms/mms/e-mail, afspraak, enz). |  |  |
| Groen | Brandt                    | Batterij is volledig opgeladen; trek de<br>oplader los.                       |  |  |

## De batterij plaatsen of verwijderen

De smartphone gebruikt een vervangbare batterij als stroombron. De batterij is los van de smartphone verpakt en moet in de smartphone worden geplaatst en opgeladen, voordat u de smartphone kunt gebruiken.

#### De batterij plaatsen

Duw uw vingernagel in de opening tussen de batterijklep en de smartphone. Duw zachtjes omhoog om de batterijklep te verwijderen.

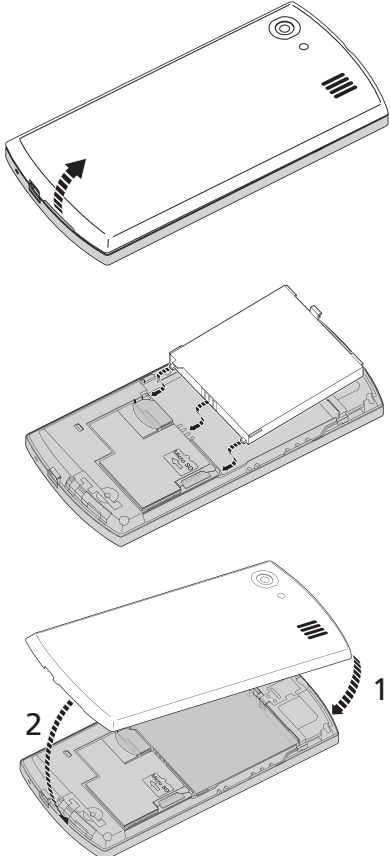

Plaats de batterij in de batterijnis, richt de contactpunten van de batterij op de contactpunten in de nis.

Plaats de uitstulpingen aan de onderzijde van de batterijklep in de uitsparingen op de smartphone.

Duw voorzichtig op de klep totdat deze op z'n plek klikt. , PAS OP: Explosiegevaar als de batterij vervangen wordt door een batterij van een onjuist type. Werp gebruikte batterijen weg volgens de instructies van de fabrikant.

#### De batterij opladen

U dient de smartphone voor het eerste gebruik ten minste acht uur op te laden. Daarna kunt u de smartphone elke dag opladen om de batterij helemaal vol te maken.

Sluit de adapterkabel aan op de mini-usb-aansluiting van de smartphone.

#### De batterij verwijderen

Open de batterijnis zoals in **"De batterij plaatsen" op pagina 13.** Til de batterij uit de nis met de klem aan de bovenkant van de batterij.

Plaats de batterijklep terug zoals hierboven is beschreven.

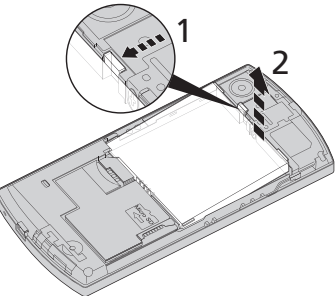

#### Een simkaart of microSD-kaart plaatsen

U kunt pas volledig gebruik maken van alle telefoonfuncties van de smartphone, als u een simkaart plaatst. De simkaarthouder zit boven de batterijnis. Daarnaast kunt u het interne geheugen van de smartphone uitbreiden door een microSD-kaart in de betreffende sleuf te steken. Deze sleuf zit naast de simkaartsleuf.

- 1. Schakel de smartphone uit door de aan/uittoets ingedrukt te houden.
- Open de klep en verwijder de batterij zoals is beschreven in "De batterij plaatsen of verwijderen" op pagina 12.
- 3. Plaats de simkaart of microSD-kaart zoals is aangegeven.

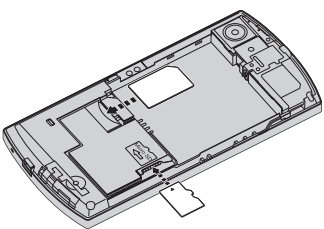

4. Plaats de batterij en batterijklep terug.

#### Simkaart blokkeren

De smartphone is wellicht uitgerust met een simkaartblokkering, d.w.z. alleen u kunt de simkaart gebruiken die door uw netwerkaanbieder is geleverd.

U kunt de simblokkering opheffen door contact op te nemen met uw netwerkaanbieder.

#### Voor het eerst inschakelen

U schakelt de smartphone voor het eerst in, door de toets Aan/ uit ingedrukt te houden totdat het opstartscherm verschijnt. De smartphone trilt tijdens het opstarten. Volg de instructies op het scherm om de smartphone in te stellen.

#### De pincode invoeren

Als u de simkaart voor het eerst installeert, moet u een pincode invoeren met het numerieke toetsen op het scherm.

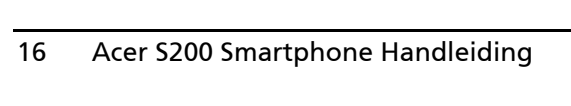

#### Pictogram Beschrijving

andere niet.

Opent de telefoonkiezer om een nummer te draaien

#### Wijzigbaar

Vindows

ଅ≓ିକ୍ ଢାଲ

Facebook

Start

Explorer

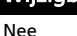

verschijnt het scherm Vandaag. Via dit scherm heeft u snel, via pictogrammen, toegang tot veelgebruikte functies van de smartpone.

De eerste keer dat u de smartphone start, ziet u snelkoppelingen en

functiepictogrammen op het scherm. Enkele kunnen worden gewijzigd,

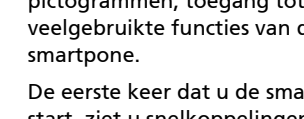

Het scherm Vandaag Zodra de smartphone is opgestart.

netwerkaanbieder voor details hierover.

Een nieuwe simkaart activeren Als u de simkaart voor het eerst gebruikt, moet de simkaart

u de telefoonfunctie inschakelt, gevraagd de pincode in te voeren.

Belangriik: Afhankeliik van de pininstellingen, wordt u. telkens als

Als de ingevoerde pincode onjuist is verschijnt een

eventueel worden geactiveerd. Neem contact op met uw

waarschuwing.

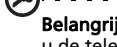

| Pictogram | Beschrijving                                                                                                    | Wijzigbaar |
|-----------|----------------------------------------------------------------------------------------------------|------------|
|           | Opent het Windows Messaging<br>programma waarmee u een e-mail,<br>sms of mms kunt verzenden.                          | Nee        |
| :         | Opent het Telefoonboek.                                                                                               | Nee        |
| C         | Opent Internet Explorer waarmee u<br>op internet kunt surfen.                                                         | Ja         |
|           | Opent Windows Media Player<br>waarmee u audio- en<br>videobestanden kunt afspelen.                                    | Ja         |
| f         | Opent de Facebook-toepassing<br>zodat u op dit populaire sociaal<br>netwerk met andere personen kunt<br>communiceren. | Ja         |
| ð         | Blokkeert het scherm: Veeg naar<br>links of rechts over het<br>Slotpictogram om het scherm vrij te<br>geven.          | Nee        |
|           | Opent het Beginscherm van<br>Windows.                                                                                 | Nee        |
| Õ         | Hiermee kunt u pictogrammen<br>wijzigen of toevoegen aan het<br>scherm Vandaag (maximaal drie<br>extra pictogrammen). | Nee        |

#### Snelkoppelingen wijzigen of verwijderen

Tik op woor het toevoegen, wijzigen of verwijderen van de wijzigbare snelkoppelingen.

Als u op de + in een leeg snelkoppelingvak tikt, wordt direct het scherm geopend met alle beschikbare toepassingen op de smartphone.

Als u op een ingestelde snelkoppeling tikt, wordt u gevraagd of u de snelkoppeling wilt wijzigen of wilt verwijderen. Tik op **Annuleren** om de snelkoppeling te behouden.

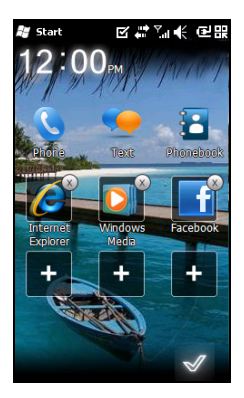

Tik op 🗹 om de wijzigingen op te slaan en af te sluiten.

## Verbinding maken met de pc en gegevens synchroniseren

U kunt de gegevens op de smartphone synchroniseren met de gegevens op de pc. Gebruik hiervoor de bijgesloten usb-synckabel en Windows Vista Sync Center of ActiveSync.

Zie **"Verbinding maken met een pc en synchroniseren" op pagina 57** voor meer informatie over verbinding maken en synchroniseren.

#### Voordat u kunt bellen 19

## Hoofdstuk 2: Bellen

In dit hoofdstuk vindt u informatie over het voeren van telefoongesprekken en over de diverse beschikbare opties tijdens een gesprek.

#### Voordat u kunt bellen

De telefoonfunctie moet worden ingeschakeld voordat u kunt bellen. U kunt de telefoon activeren vanuit Comm. beheer (zie **"Comm. beheer" op pagina 46**).

- Start Comm. beheer door te tikken op Start > Instellingen > Verbindingen > Comm. beheer.
- Tik op het pictogram telefoonverbinding zodat dit op Aan staat.

#### Bellen

- 1. Druk in het scherm Vandaag op de toets Bellen om de numerieke toetsen op het scherm te openen.
- 2. Voer het nummer in dat u wilt draaien.
- Druk op de toets Bellen of op som te bellen.
- 4. Beëindig het gesprek door op de toets

Stoppen of op 💼 te drukken.

| H C | omm. Manager | - <b>(</b> <sup>2</sup> )   •(€ 2 | :45 OK |
|-----|--------------|-----------------------------------|--------|
| ۲   | Flight Mode  | OFF                               |        |
| 2   | Phone        | OFF                               |        |
| ۲   | Data Connect | tion OFF                          |        |
|     | WiFi         | OFF                               |        |
| Ο   | Bluetooth    | OFF                               |        |
| (1) |              |                                   |        |
|     |              | -                                 |        |

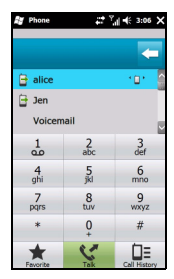

# De numerieke toetsen op het scherm

Gebruik de numerieke toetsen op het scherm om de nummers die u wilt draaien in te voeren.

Open de numerieke toetsen op het scherm door op de toets Bellen te drukken, of tik

op Telefoon (C) en druk op Toetsbl.tonen.

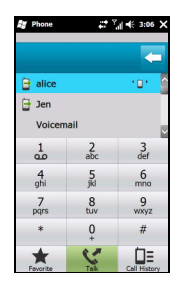

#### Een van uw contacten bellen

- 1. Uw contacten staan boven de numerieke toetsen op het scherm.
- 2. Tik op een contact om alle gegevens van deze persoon te openen.
- 3. Tik op **Bellen (** () om de weergegeven contact te bellen.

#### Een nummer bellen vanuit Oproepgeschiedenis

De Oproepgeschiedenis staat ook boven de numerieke toetsen op het scherm, en tonen recent ontvangen, gebelde en gemiste gesprekken.

Tik op een nummer om de gespreksgegevens te zien. U kunt elk nummer uit Oproepgeschiedenis nogmaals bellen, door het nummer te kiezen en op de toets Bellen te drukken, of tik

op Kies (🥰 ).

Gemiste oproepen worden op het telefoonpictogram van het scherm Vandaag weergegeven, maar ook bovenop het scherm

met het pictogram 📞.

#### Bellen vanuit andere toepassingen

U kunt zelfs vanuit andere toepassingen snel en eenvoudig nummers bellen.

- 1. Druk op **Start > Telefoon**.
- 2. Bel het nummer.
- Als u klaar bent met het gesprek, tik dan op X rechtsboven op het scherm om terug te keren naar de toepassing die geactiveerd was voor het gesprek.

#### Internationale nummers bellen

Als u een internationaal nummer belt, hoeft u het internationale voorvoegsel ('00', enz.) niet voor de landcode te plaatsen. Houd gewoon **+0** ingedrukt totdat **+** verschijnt.

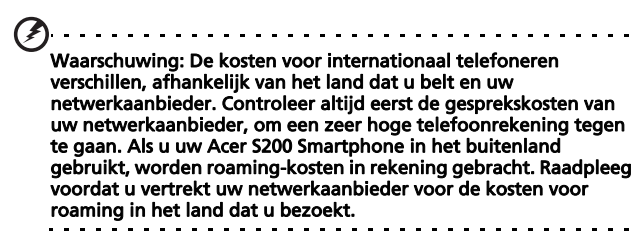

#### Het belscherm

Als u iemand belt verschijnt het belscherm, met daarom diverse opties.

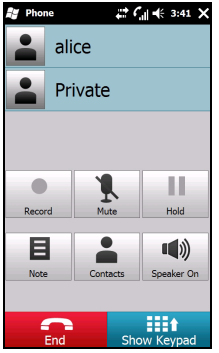

| ltem | Beschrijving                                      |
|------|---------------------------------------------------|
|      | Het gesprek opnemen.                              |
| Ĩ.   | Het gesprek dempen                                |
| 11   | Het huidige gesprek in de<br>wachtstand plaatsen. |
| Ξ    | Een opmerking toevoegen.                          |
|      | Het telefoonboek openen.                          |
|      | De luidspreker van de<br>telefoon inschakelen.    |
| End  | Het gesprek beëindigen.                           |
|      | Het toetsenblok openen.                           |

**Opmerking:** Bepaalde opties zijn alleen beschikbaar tijdens een gesprek. Deze menu-items zijn grijs gemaakt als u niet belt.

#### Schermopties tijdens een gesprek

#### Een gesprek beantwoorden

Druk op 続 om een gesprek te beantwoorden.

#### Een gesprek weigeren

Druk op de toets **Stoppen** of op **See** om het gesprek te weigeren.

#### Een gesprek beëindigen

Druk op 🔜 om een gesprek te beëindigen.

#### Een gesprek opnemen

Druk op 🔎 om een gesprek op te nemen.

#### Een gesprek in de wachtstand plaatsen

Plaats een gesprek in de wachtstand door in het belscherm op

In wachtstand ( ) te tikken. Tik nogmaals om het gesprek te hervatten.

#### Schakelen tussen gesprekken

Als u een tweede gesprek ontvangt terwijl u al belt, verschijnt een melding.

- 1. Druk op **Wisselen** (S) om het inkomende gesprek te beantwoorden en het eerste gesprek in de wachtstand te schakelen.
- 2. Tik op **Wisselen (S)** op het belscherm om te schakelen tussen gesprekken.

#### Telefonische vergaderingen

Als één of meer gesprekken in de wachtstand staan en een ander actief is, kunt u alle gesprekken samenvoegen in één telefonische vergadering.

- Tik op Opr.samenv. ( ). Alle gesprekken worden samengevoegd.
- 2. Tik op **Stoppen** ( ) en de verbinding met alle deelnemers wordt verbroken.

#### De luidspreker van de telefoon gebruiken

Met de luidsprekerfunctie kunt u gesprekken voeren zonder de Acer S200 Smartphone vast te houden. Deze handsfree functie is met name handig als u meerdere taken tegelijk uitvoert.

Activeer de luidspreker door in het belscherm op Luidspreker

aan ((1)) te tikken. Tik op Luidspreker uit om de luidspreker uit te schakelen.

#### Opmerkingen toevoegen

U kunt tijdens een gesprek opmerkingen opschrijven of intypen zodat u deze belangrijke gegevens later kunt teruglezen.

1. Tik op **Opm. (b)** in het belscherm.

- 2. Gebruik het schermtoetsenbord om letters en tekens in te voeren of gebruik de stylus om handgeschreven opmerkingen te schrijven.
- 3. Tik op **OK** als u klaar bent om de opmerking op te slaan.

U kunt later de notities teruglezen door te tikken op **Start** > **Notities**. Tik op de opmerking die u wilt openen en weergeven.

#### Het geluid uitschakelen tijdens een gesprek

Schakel het geluid uit tijdens een gesprek door op Dempen

(L) in het belscherm te drukken om de microfoon uit te

schakelen. Tik op **Dempen uit (**) om de microfoon weer in te schakelen.

## Een gebeld nummer opslaan in contacten

U kunt een nummer dat u gebeld hebt opslaan in contacten zodat u het nummer later kunt gebruiken.

- 1. Kies het nummer in Oproepgeschiedenis en tik op **Opslaan** in Contacten.
- 2. Kies uit opslaan op de Simkaart of Telefoon.
- 3. Voer de contactgegevens in en tik op Opslaan.

#### Een gemiste oproep opnieuw bellen

Als u een oproep misloopt, verschijnt het pictogram 🔇 op het beginscherm. Het cijfer geeft aan hoeveel gesprekken gemist zijn.

1. Tik op **Telefoon** om de details over de gemiste oproep te zien.

2. Selecteer het gesprek uit de lijst en druk op 📞 of tik op **Bellen**.

#### Oproepgeschiedenis

Bekijk de recente gesprekken door Oproepgeschiedenis te openen: open de numerieke toetsen op het scherm met de

toets Bellen; tik vervolgens op **Oproepgesch. (** 

#### Menuopties van Oproepgeschiedenis

In het menu van Oproepgeschiedenis zijn diverse opties beschikbaar.

 Tik op ( ) om de weergave van oproepgeschiedenis te ordenen. Tik bijvoorbeeld op

( , ) om door Alle, Gemist, Gekozen en Ontvangen te bladeren.

## Hoofdstuk 3: Invoerapparaten

Dit hoofdstuk beschrijft de diverse invoermethodes die beschikbaar zijn op de Acer S200 Smartphone.

#### De stylus

U gebruikt de stylus om items te selecteren en gegevens in te voeren. Haal de stylus voorzichtig uit de houder om de stylus te gebruiken.

**Tikken**: Raak het scherm eenmaal aan met de stylus om items te openen en opties te selecteren.

**Verslepen**: Houd de stylus op het scherm en sleep over het scherm om tekst en afbeeldingen te selecteren. Sleep op een rolbalk om de gegevens in een venster omhoog en omlaag te verschuiven.

**Tikken en vasthouden**: Tik met de stylus op een item op het scherm en houd vast om een lijst met opties voor het betreffende item te openen. Tik in het geopende snelmenu op de handeling die u wilt uitvoeren.

U kunt met de stylus ook gegevens op het scherm schrijven. Zie **"Het schermtoetsenbord" op pagina 27** voor meer details.

#### Het schermtoetsenbord

U activeert het schermtoetsenbord in bepaalde toepassingen om gegevens in te voeren.

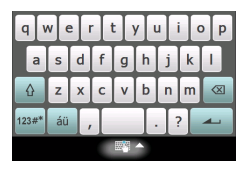

Tik op het toetsenbordpictogram onderin beeld om het toetsenbord te activeren. Tik nogmaals om het toetsenbord te verbergen.

Tikop de pijl naast het toetsenbordsymbool om andere invoeropties te selecteren.

| Modus                        | Beschrijving                                                                                                    |
|------------------------------|----------------------------------------------------------------------------------------------------|
| Blokherkenning*              | Schrijf letters, getallen, symbolen en leestekens<br>die worden geconverteerd in tekst.                           |
| Easy Keyboard<br>(standaard) | Toont een standaartoetsenbord. Tik om letters<br>en getallen in te voeren en gebruik<br>functietoetsen.           |
| Toetsenbord                  | Toont een compact toetsenbord.                                                                                    |
| Letterherkenning*            | Schrijf hoofdletters, kleine letters, getallen en<br>leestekens die worden geconverteerd in tekst.                |
| Transcriber*                 | Gebruik de stylus om cursief, gemengd of<br>gedrukt handschrift te schrijven dat in tekst<br>wordt geconverteerd. |

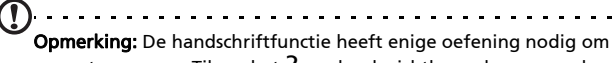

eraan te wennen. Tik op het ?-symbool, zichtbaar als een van de handschriftopties (\*) geactiveerd zijn, om een schrijfdemonstratie te zien en de Helpmenu's te openen.

Tik op **Opties** in het toetsenbordmenu om opties en instellingen aan te passen voor elke invoermethode.

#### Woordaanvulling inschakelen

Met behulp van woordaanvulling verloopt het schrijven van e-mails, berichten en documenten op de smartphone veel efficiënter. Deze functie geeft suggesties voor woorden terwijl u typt.

- Tik op Start > Instellingen > Persoonlijk > Invoer > tabblad Woordaanvulling.
- 2. Selecteer de opties die u wilt activeren.
- 3. Tik op **OK** ter bevestiging en om op te slaan.

#### Andere invoeropties

U kunt ook spraakopnameopties, zoomniveau en grammaticaregels instellen in het scherm Invoerinstellingen.

- Tik op Start > Instellingen > tabblad Persoonlijk > Invoer > tabblad Opties.
- 2. Selecteer en configureer de betreffende instellingen.
- 3. Tik op **OK** ter bevestiging en om op te slaan.

Opmerking: Zie de Helpmenu's voor meer informatie over het aanpassen van de invoerinstellingen.

## Hoofdstuk 4: Berichten

In dit hoofdstuk vindt u informatie over het instellen en gebruik van de sms-, mms- en e-mailfuncties van de smartphone.

#### Het berichtenscherm

Alle sms-, mss- en e-mailberichten zijn toegankelijk via het berichtenscherm.

Tik op **Tekst (**) om het berichtenscherm te openen. Tik vervolgens linksboven in het berichtenvenster op het keuzemenu om de maplijst te openen.

Alle e-mailaccounts, sms- en mmsmappen worden hier weergegeven. Tik op het plusteken naast elke map om de submappen te openen. Elke map bevat de volgende submappen:

 Verwijderde items: Toont alle berichten die geselecteerd zijn om te verwijderen.

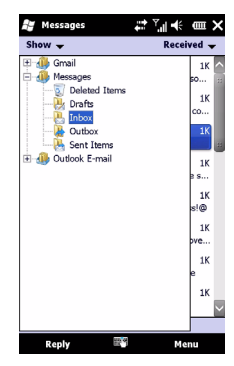

Opmerking: U voltooid het wissen van berichten, door ze tevens uit de mappen Verwijderde items te verwijderen. Tik op Menu > Extra > Verwijderde items leegm. om dit te bereiken.

- Concepten: Toont alle conceptberichten.
- Postvak IN: Toont alle ontvangen berichten.

- Postvak UIT: Toont alle berichten die nog moeten worden verzonden.
- Verzonden items: Toont alle verzonden berichten. Tik op een submap om deze te openen. Tik op **Postvak IN** om terug te keren naar het berichtenscherm. Tik op **Menu** voor een lijst met opties voor de geselecteerde map.

#### Mappen beheren

Voor bepaalde mappen kunt synchroniseren, downloaden of andere instellingen kiezen. U kunt de mappen beheren door te tikken op **Menu > Extra > Mappen beheren**, en houd ingedrukt op de mapnaam om een menu met opties te openen. Tik op **Mapopties** om de instellingen voor de betreffende map te openen en te wijzigen.

### Tekstberichten (sms)

U kunt de smartphone gebruiken voor het verzenden en ontvangen van tekstberichten van andere mobiele telefoons. Elk tekstbericht kan maximaal 160 tekens bevatten.

#### Tekstberichten schrijven en verzenden

- 1. Tik op **Tekst (**...). Tik vervolgens op het keuzemenu linksboven in het berichtenscherm.
- 2. Tik op de map Berichten en het Postvak IN verschijnt.
- 3. Tik op **Menu > Nieuw > Tekstbericht**. Het venster voor het schrijven van een bericht verschijnt.
- 4. Voer een geadresseerde in, type het bericht en tik op **Verzenden**.

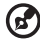

**Tip:** U kunt een bezorgingsbevestiging vragen zodat u zeker weet dat het bericht is aangekomen bij de geadresserde. Tik in de map Tekstberichten op **Menu > Extra > Opties** > tabblad **Accounts** om dit te doen. Tik op **\* Berichten** en vink het vakje **Ontvangstbevestiging** vragen aan.

#### Tekstberichten beantwoorden

Als u een nieuw tekstbericht ontvangt, verschijnt bovenaan op het scherm een pictogram en een melding.

- 1. Tik op **Tekst (**) om het postvak IN te openen.
- 2. Tik op een bericht om het te openen.
- 3. Tik op **Beantwoorden** om het bericht te beantwoorden. Het venster waarin u een bericht kunt schrijven veschijnt.
- 4. Voer de tekst in en tik op Verzenden.

#### Tekstberichten ordenen

U kunt tekstberichten sorteren op berichttype, afzender, ontvangen berichten en berichtonderwerp.

Tik op het keuzemenu **Sorteren op** rechtsboven in het berichtenscherm en kies een optie uit de lijst.

### Mms-berichten

Mms-berichten lijken op tekstberichten, maar bieden extra mogelijkheden door het toevoegen van multimediabestanden zoals foto's, audio- of videoclips. Elk mms-bericht kan maximaal 300 kB groot zijn.

#### Verzenden van mms-berichten mogelijk maken

Voordat u mms-berichten kunt verzenden, dient u een verbinding en een profiel op te zetten. Vraag uw netwerkaanbieder voor de informatie die nodig is voor all instellingen.

- 1. Tik op Start > Instellingen > Verbindingen > Verbindingen.
- 2. Tik op het onderdeel **Een nieuwe modemverbinding** toevoegen.
- 3. Het venster Nieuwe verbinding maken verschijnt.
- 4. Voer een naam in voor de verbinding.
- 5. Kies **Mobiele verbinding (GPRS)** uit de lijst **Kies een modem** en tik op **Volgende**.
- 6. Voer de naam in van het toegangspunt van uw netwerkaanbieder.
- 7. Voer uw gebruikersnaam, wachtwoord en domein in.
- 8. Tik op **Voltooien** om alle instellingen op te slaan en te sluiten.

#### Mms profielen opzetten

U kunt diverse mms-berichtprofielen kiezen en instellen voor verschillende netwerken en omgevingen.

- 1. Tik op **Tekst (**) en vervolgens op het keuzemenu linksboven in het berichtenscherm.
- 2. Tik op de map Berichten en het Postvak IN verschijnt.
- 3. Tik op Menu > Mms-instellingen > tabblad Mms-profielen.
- 4. Tik op een profiel uit de lijst. Tik op **Bewerken** om de geselecteerde profielinstellingen weer te geven.
- 5. Tik op elk veld om de betreffende instelling aan te passen. Deze velden moeten automatisch worden ingesteld door uw netwerkaanbieder. In dat geval wordt aanbevolen de instellingen te laten zoals ze zijn.
- 6. Tik op **Gereed** zodra u klaar bent met het bewerken van het profiel.
- 7. Tik op **Selecteren** om het profiel uit de lijst te kiezen en tik op **OK**.

**Opmerking:** Zie de Helpmenu's voor meer informatie over de beschikbare opties tijdens het bewerken of maken van mmsprofielen.

.....

#### Mms-berichten maken

- 1. Tik op **Tekst (**) en vervolgens op het keuzemenu linksboven in het berichtenscherm.
- 2. Tik op de map Berichten en het Postvak IN verschijnt.
- Tik op Menu > Nieuw > Multimediabericht en het venster waarin u het bericht kunt schrijven verschijnt.
- 4. Voer de geadresseerde (en eventueel andere geadresseerden in de velden Cc en Bcc) in en het onderwerp van het mms-bericht.
- 5. U voegt een foto of videoclip bij door op Afbeelding/video

invoegen ( 述 ) en selecteer het gewenste bestand.

- 6. Voeg een audiobestand toe door op **Audio invoegen** te tikken en selecteer het bestand dat u wilt bijvoegen Het audiobestand wordt in het bericht weergegeven.
- 7. Voeg tekst toe door op **Tekst invoegen** te tikken en voer vervolgens de tekst in. Alle bijlages en tekst wordt nu in het berichtvenster weergegeven.
- 8. Tik op Verzenden.

#### Mms-berichten beantwoorden

Als u een nieuw mms-bericht ontvangt, verschijnt bovenaan op het scherm Vandaag een pictogram en een melding.

- 1. Tik op **Tekst (**) en vervolgens op het keuzemenu linksboven in het berichtenscherm.
- 2. Tik op de map Berichten en het Postvak IN verschijnt.

- 3. Tik op een bericht om het te openen.
- Tik op Menu > Beantwoorden om het bericht te beantwoorden. Het berichtvenster verschijnt.
- 5. Volg de stappen beschreven bij **"Mms-berichten maken" op** pagina 35 om een antwoord te schrijven.
- 6. Tik op Verzenden.

#### Mms-berichten ordenen

U kunt mms-berichten sorteren op berichttype, afzender, ontvangen berichten en berichtonderwerp.

Tik op het keuzemenu **Sorteren op** rechtsboven in het berichtenscherm en kies een optie uit de lijst.

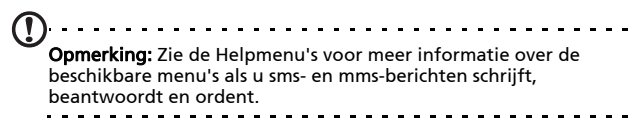

### E-mail

De smartphone gebruikt Outlook Mobile voor het beheren van e-mailaccounts. Tik op **Start > E-mail** om de accountinstellingen te openen. Tap **E-mail instellen** om uw e-mailaccount in te stellen.

| H M   | essa   | ging  |    |   | ÷  | Ÿ.∥ ₹ | ŧ    | <b></b> ≣₩ |
|-------|--------|-------|----|---|----|-------|------|------------|
| E-ma  | il Set | up    |    |   |    |       |      | 0          |
| E-ma  | il ade | iress |    |   |    |       |      |            |
| Ø     |        |       |    |   |    |       |      |            |
|       |        |       |    |   |    |       |      |            |
| Dage  | uard   |       |    |   |    |       |      |            |
| Passi | wora   | •     |    |   |    |       |      | ٦          |
| 🖌 Sa  | ve pa  | isswo | rd |   |    |       |      |            |
| _     |        |       |    |   |    |       |      |            |
|       |        |       |    |   |    |       | T.   |            |
| 4     | V C    |       |    |   |    | 1     | Ľ    | P          |
| а     | s      | d     | f  | g | h  | j     | k    | I          |
| ₽     | z      | x     | с  | v | b  | n     | m    | $\otimes$  |
| 123#* | áü     | T.    | T  |   | Τ. | 17    | Т    | 4          |
| C     | ance   | '     | ÷  |   |    | 1     | Nex  | t          |
|       |        |       |    |   |    |       | - an |            |
Voer uw e-mailadres en wachtwoord in om het account in te stellen. Kies of u het wachtwoord opslaat of niet.

Als u alle gegevens hebt ingevoert, tikt u op **Volgende**. Op de smartphone zijn al een aantal instellingen opgenomen voor diverse bekende netwerkaanbieders, en instellingen worden aanbevolen als uw e-mailadres wordt herkend. Wordt uw adres niet herkend, probeert de smartphone verbinding met internet te maken om de instellingen te vinden.

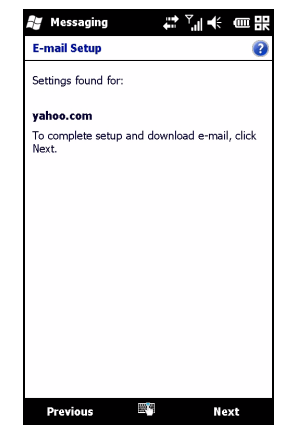

## Hoofdstuk 5: De camera gebruiken

Aan de achterzijde van de smartphone is een 5 megapixel digitale camera geplaatst. In dit hoofdstuk vindt u alle informatie over het maken van foto's en video's met de smartphone.

Activeer de camera door op de cameratoets te drukken.

## Indicatoren en pictogrammen van de camera

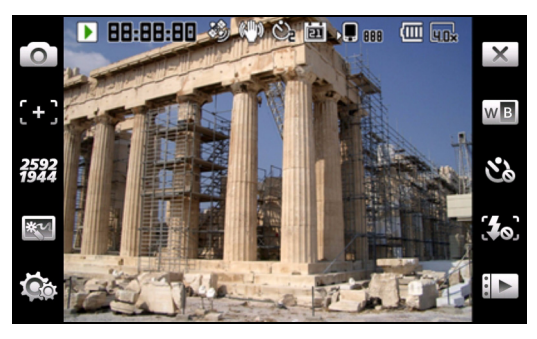

#### Pictogram Beschrijving

Naar een andere cameramodus schakelen.

- Foto normaal fotograferen.
- Video video opnemen.
- Continu 3/5/9 Maak een reeks van drie, vijf of negen foto's (kies het aantal foto's door herhaaldelijk op het pictogram te tikken).
- Anti-trilling
- POI-foto
- MMS

| ſ | - | ٦ |  |
|---|---|---|--|
| L | Т | J |  |

0

- Naar een andere camerafocusmodus schakelen.
  - Middenfocus Focus op het item in het midden van het beeld.

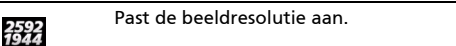

#### Pictogram Beschrijving

| ***         | <ul> <li>Pas een effect toe op gemaakte foto's: <ul> <li>Normaal - geen effect.</li> <li>Grijstinten - foto's in zwart/wit.</li> <li>Negatief - gebruikt negatieve kleuren in de foto.</li> <li>Sepia - geeft de foto een sepiatint.</li> <li>Solariseren - de foto wordt gesolariseerd.</li> </ul> </li> </ul> |
|-------------|----------------------------------------------------------------------------------------------------|
| Č.          | Opent de pagina met geavanceerde instellingen.                                                                                                    |
| ×           | Sluiten en terug naar het vorige scherm.                                                                                                    |
| WB          | Stelt de witbalans in.                                                                                                    |
| <b>4</b> 0) | Schakelt de flitser in of uit.                                                                                                    |
|             | Opent het album om miniaturen van de opgeslagen<br>foto's en video's te zien.                                                                                                    |
|             | Geeft aan hoeveel geheugen in gebruik is en hoeveel<br>foto's u nog kunt maken.                                                                                                    |
| (111        | Geeft de oplaadstatus van de batterij aan.                                                                                                    |
|             | Geeft de actuele vergroting aan.                                                                                                    |

## Een foto maken

- 1. Zoek het beeld in de zoeker en houd de smartphone stil.
- 2. Pas alle benodigde instellingen aan, zoals helderheid en scènemodus. Zoom in of uit met de (+/-) volumetoetsen.
- 3. Druk de cameratoets half in totdat het beeld scherm is. Druk de cameratoets helemaal in om de foto te maken.

## Een video opnemen

- 1. Zoek het beeld in de zoeker en houd de smartphone stil.
- 2. Druk de cameratoets helemaal in om de opname te starten.
- 3. Druk de cameratoets helemaal in om de opname te stoppen.

#### Ondersteunde formaten

De volgende bestandsformaten worden ondersteund:

| Туре  | Formaten |
|-------|----------|
| Foto  | JPEG     |
| Video | MP4      |

## Foto's en video's opslaan op een microSD-kaart

Tik op Start > Verkenner > Mijn documenten > Mijn afbeeldingen (of Mijn video's). Houd ingedrukt op het bestand dat u op de microSD-kaart wilt opslaan, en kies Kopiëren of Knippen in het snelmenu.

Ga in de **Verkenner** naar de microSD-kaart en houd ingedrukt op de map waarin u de foto/video wilt opslaan. Kies tenslotte **Plakken** in het snelmenu.

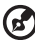

Fip: Gebruik de Geavanceerde instellingen van Camera om de opslag in te stellen op de microSD-kaart, zodat u eenvoudig foto's naar de computer kunt overzetten.

## Foto- en video-opties

Als u een foto of video hebt gemaakt, wordt deze automatisch opgeslagen.

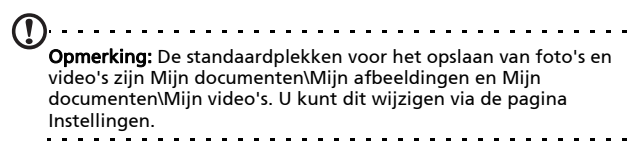

Tik op het pictogram Album en kies een foto om weer te geven. Tik op de foto om de optiepictogrammen te openen.

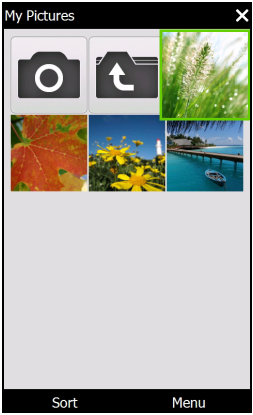

U kunt nu een diavoorstelling starten met alle afbeeldingen in de map, de huidige foto naar een contactpersoon verzenden als mms of e-mail, gegevens over de afbeelding zien, de afbeelding verwijderen of terugkeren naar de miniatuurweergave.

U kunt ook inzoomen of uitzoomen op de foto en naar het vorige of volgende bestand navigeren.

#### Foto's bewerken

U kunt opgeslagen foto's bijsnijden of draaien.

- 1. Tik op Start > Multimedia > Afbeeldingen en video's.
- 2. Alle foto's en video's woorden weergegeven als miniaturen. Selecteer een foto om te bewerken.
- 3. Tik op Menu voor een lijst met bewerkingsopties.

## Hoofdstuk 6: Geavance erd gebruik

# De smartphone in de vluchtstand schakelen

U activeert de vluchtmodus om de telefoon-, Bluetooth- en WLAN-functies uit te schakelen en de smartphone tijdens een vlucht als een handheldtoestel te gebruiken. Vraag de vliegmaatschappij of dit aan boord is toegestaan.

Sommige vliegmaatschappijen bieden draadloos internet aan boord van het vliegtuig, dat via de WLAN-functie toegankelijk is. Vraag voordat u vertrekt of deze dienst beschikbaar is op uw vlucht.

Schakel de smartphone uit tijdens de start en landing omdat de smartphone storing kan veroorzaken op elektronische systemen van vliegtuigen.

### Vluchtmodus openen

1. Open Comm. beheer (zie "Comm. beheer" op pagina 46).

2. Tik op Vluchtstand **AAN** om alle telefoon-, Bluetooth- en WLANfuncties uit te schakelen.

## Comm. beheer

De smartphone beschikt over functies als telefoon, Bluetooth en WLAN. Dit hoofdstuk bevat informatie over het activeren en aanpassen van de instellingen voor telefoon, Bluetooth en draadloos netwerkverbinding (WLAN) via Comm. beheer.

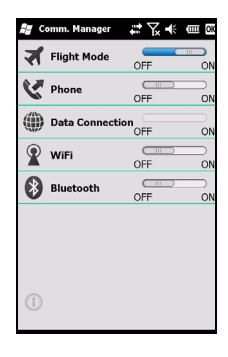

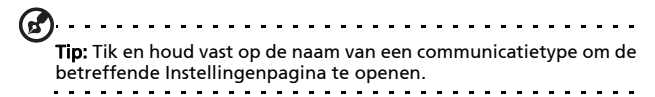

#### Comm. beheer gebruiken

Open Comm. beheer door op een communicatiepictogram bovenin beeld te tikken, of via **Start** > **Instellingen** > **Verbindingen** > **Comm. beheer**.

## Verbindingen activeren of deactiveren

U kunt vanuit het scherm van Comm. beheer één of alle verbindingen activeren.

Elk verbindingspictogram wordt gemarkeerd als het wordt ingeschakeld.

## Verbindingsinstellingen aanpassen

In dit onderdeel vindt u informatie over het aanpassen van instellingen voor telefoon- en draadloze en Bluetoothverbindingen.

## Telefoonverbindingen

Als u een simkaart plaatst, detecteert de smartphone automatisch uw netwerkaanbieder.

Voor alle telefooninstellingen, tikt u op **Start > Instellingen > Persoonlijk > Telefoon**. Hier kunt u de instellingen van beltonen, beveiliging, diensten, netwerk en cb (cell broadcast) aanpassen.

### Een netwerk selecteren

U kunt de smartphone automatisch het netwerk laten detecteren of dit handmatig doen.

#### Een netwerk automatisch detecteren

- Tik op Start > Instellingen > Persoonlijk > Telefoon > tabblad Netwerk.
- 2. Kies Automatisch in de lijst Netwerkselectie.
- 3. Tik op **Netwerk zoeken**. Het netwerk wordt automatisch gedetecteerd.

#### Een netwerk handmatig instellen

- Tik op Start > Instellingen > Persoonlijk > Telefoon > tabblad Netwerk.
- 2. Kies **Handmatig** in de lijst **Netwerkselectie**. Er verschijnt een lijst met beschikbare netwerken.
- 3. Kies een netwerk uit de lijst en tik op **OK**.

Als uw huidig netwerk niet beschikbaar is, tik dan op **Selecteren** om een ander netwerk te kiezen.

## Draadloze netwerkinstellingen aanpassen

U kunt met uw smartphone verbinding maken met een draadloos plaatselijk netwerk (WLAN) zodat u gegevens kunt uitwisselen met uw pc of netwerk en internettoegang kunt krijgen.

Als er meerdere WLAN's beschikbaar zijn, dient u een netwerk te kiezen als u de WLAN-functie activeert. Selecteer een netwerk en geef aan of dit met name gebruikt wordt voor **Bedrijf** of **Internet**. De smartphone bewaart de instellingen en maakt verbinding met het gekozen netwerk.

#### Draadloos energiebeheer

Geactiveerde draadloze verbindingen gebruiken een aanzienlijke hoeveelheid energie. Daarom adviseren we u opties voor energiebeheer aan te passen om het meeste uit de batterij te halen.

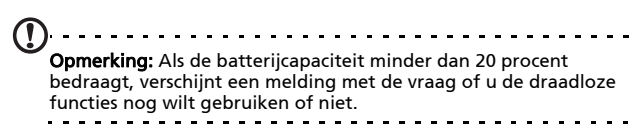

U kunt alle beschikbare draadloze in uw omgeving maken, weergeven en bewerken. Ook kunt u de instellingen van de netwerkkaart aanpassen.

#### Draadloze netwerken weergeven

- Tik op Start > Instellingen > Verbindingen > Wi-Fi > tabblad Draadloos.
- 2. Blader door de lijst om alle beschikbare netwerken te zien.
- 3. Tik op de lijst Beschikbare netwerken om deze te sorteren op Alle beschikbare, Alleen toegangspunten of Alleen computer-naar-computer-verbindingen.

## Nieuwe draadloze netwerkverbindingen maken

- Tik op Start > Instellingen > Verbindingen > Wi-Fi > tabblad Draadloos.
- 2. Tik op Menu > Nieuw toevoegen... in de lijst.
- 3. Voer alle vereiste informatie in om het draadloos netwerk in te stellen. Zie de Helpmenu's voor meer informatie over de instellingen in de configuratieschermen.

#### Draadloze netwerkverbindingen bewerken

- 1. Tik op Start > Instellingen > Verbindingen > Wi-Fi > tabblad Draadloos.
- 2. Selecteer een verbinding uit de lijst.
- 3. Tik op Menu > Bewerken.
- 4. Voer alle vereiste informatie in om het draadloos netwerk in te stellen. Zie de Helpmenu's voor meer informatie over de instellingen in de configuratieschermen.

#### Instellingen van de netwerkadapter aanpassen

- Tik op Start > Instellingen > Verbindingen > Wi-Fi > tabblad Netwerkadapters.
- 2. Selecteer een netwerkadapter uit de lijst.
- 3. Tik op Bewerken.

- 4. Selecteer of een door de server toegekend ip-adres wordt gebruikt of voer zelf een ip-adres in.
- 5. Tik op **OK** ter bevestiging en om op te slaan.

#### Bluetooth-instellingen aanpassen

U kunt Bluetooth gebruiken om gegevens uit te wisselen tussen de smartphone en andere mobiele toestellen.

#### Bluetooth-verbindingen

Tik op **Start > Instellingen > Bluetooth** voor alle Bluetoothinstellingen. Hier kunt u alle Bluetooth-profielen, status, toegankelijkheid en diensteninstellingen aanpassen. U kunt ook versiegegevens openen.

#### Nieuwe Bluetooth-verbindingen maken

De eenvoudigste methode om een nieuwe Bluetoothverbinding in te stellen, is via de Bluetooth Manager.

- Tik op Start > Instellingen > Bluetooth. U wordt gevraagd Bluetooth in te schakelen. Tik vervolgens op Instellingen > Een apparaat toevoegen.
- 2. U kunt ook tikken op Start > Instellingen > Bluetooth > Mijn apparaten > Toevoegen.
- 3. De smartphone zoekt alle apparaten in de omgeving.
- 4. Selecteer het apparaat waarmee u verbinding wilt maken.
- 5. Tik op **Selecteren** en volg alle instructies op het scherm om de verbinding in te stellen.

#### Bluetooth-instellingen aanpassen

- 1. Tik op Start > Instellingen > Bluetooth > Instellingen.
- 2. Kies voor het **Inschakelen** of **Uitschakelen** van de Bluetoothfunctie en of het toestel **Zichtbaar** moet zijn of niet.
- 3. U kunt ook een Naam opgeven voor de smartphone.

 Tik op Geavanceerd... voor het wijzigen van Connectiviteit, Seriële poorten, Bestandsoverdracht, Audio, Object uitwisselen, Synchronisatie en Sim-accessoires.

## Telefooninstellingen

Veel telefooninstellingen worden automatisch ingesteld door de smartphone zodra u een simkaart plaatst. Het toestel communiceert met de netwerkaanbieder en haal automatisch alle benodigde instellingen op, zoals netwerknaam, telefoonnummers van voicemail en sms-berichtcentrale.

U kunt deze instellingen echter ook zelf instellen via het scherm Telefooninstellingen.

Tik op Start > Instellingen > Persoonlijk > Telefoon.

## **Belopties instellen**

U kunt bepaalde belopties instellen om controle te hebben over inkomende en uitgaande gesprekken.

Blokkeer inkomende of uitgaande gesprekken met Oproep blokkeren; bepaal wie uw identiteit kan zien met Nummerweergave; geef een nummer op waarnaar gesprekken worden doorgestuurd als u niet beschikbaar bent met Doorschakelen; kies of u een melding wilt als een inkomend gesprek in de wacht staat met Wisselgesprek.

#### Nummerweergave instellen

- 1. Tik op Start > Instellingen > Persoonlijk > Telefoon > tabblad Diensten.
- 2. Kies Nummerweergave uit de lijst en tik op Instellingen ophalen.
- 3. Selecteer wie uw nummer mag zien.
- 4. Tik op **OK** ter bevestiging en om op te slaan.

#### Doorschakelen instellen

- Tik op Start > Instellingen > Persoonlijk > Telefoon > tabblad Diensten.
- 2. Kies Doorschakelen uit de lijst en tik op Instellingen ophalen.
- Geef op of alle gesprekken moeten worden doorgeschakeld of alleen onder bepaalde omstandigheden. Tik op de keuzevakken om de gewenste optie te kiezen en voer het nummer in waarnaar de gesprekken worden doorgeschakeld.
- 4. Tik op **OK** ter bevestiging en om op te slaan.

#### Wisselgesprek instellen

- Tik op Start > Instellingen > Persoonlijk > Telefoon > tabblad Diensten.
- 2. Kies **Wisselgesprek** uit de lijst en tik op **Instellingen** ophalen.
- 3. Kies of u op de hoogte wordt gesteld als een gesprek in de wachtstand staat.
- 4. Tik op **OK** ter bevestiging en om op te slaan.

**Opmerking:** Zie de Helpmenu's voor meer informatie over het aanpassen van de telefooninstellingen.

## Het telefoonboek beheren

De smartphone bevat een telefoonboek waarmee u contacten in het intern geheugen of op de simkaart kunt opslaan.

#### Contacten toevoegen en bewerken

Een nieuwe contactpersoon toevoegen:

1. Voer het telefoonnummer in met het schermnummerblok.

- 2. De telefoonnummer herkent een nieuw nummer. Kies Opslaan als nieuw contact.
- 3. Kies of dit een Simcontact of een Telefooncontact is.
- 4. Voer de vereiste informatie in.
- 5. Tik op Opslaan.

U kunt contacten ook direct op de simkaart opslaan. Dit is handig als u de simkaart in verscheidene telefoons gebruikt en u altijd uw adresboek bij u wilt hebben.

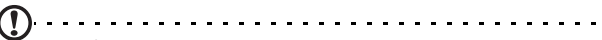

**Opmerking:** U kunt alleen een contactnaam en telefoonnummer invoeren als u een nieuwe simcontact maakt. Als meer informatie nodig is, maak dan een reguliere telefooncontact.

#### Een contact toevoegen

- Tik op Telefoonboek in het scherm Vandaag of op Start > Telefoonboek.
- 2. Selecteer en open de contact die u wilt bewerken.
- 3. Tik op Menu > Dit contact bew.
- 4. Voer de contactgegevens in en tik op Opslaan.

#### Contacten kopiëren

U kunt contacten kopiëren van intern geheugen naar simkaart en andersom.

#### Een contact kopiëren van intern geheugen naar simkaart

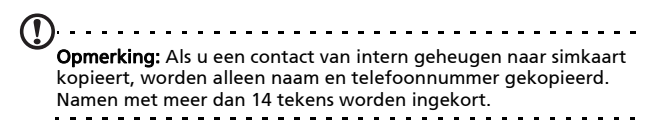

- Tik op Telefoonboek in het scherm Vandaag of op Start > Telefoonboek.
- 2. Selecteer met de navigatietoetsen omhoog en omlaag de contact die u wilt kopiëren.
- 3. Tik op Menu > Kop.nr. SIM.

#### Een contact van simkaart naar intern geheugen kopiëren

- Tik op Telefoonboek in het scherm Vandaag of op Start > Telefoonboek.
- 2. Selecteer met de navigatietoetsen omhoog en omlaag de contact die u wilt kopiëren.
- 3. Tik op Menu > Kop. nr.tel..

#### Contacten verzenden via sms

U kunt contactgegevens naar andere telefoons sturen via sms of infrarood.

#### Contacten verzenden via een bericht

- 1. Tik op Start > Contacten.
- 2. Selecteer een contact.
- 3. Tik op Menu > Contact verzenden > Berichten.
- 4. Selecteer de contactgegevens die u wilt verzenden en tik op **Gereed**.
- 5. Geef een ontvanger op en tik op Verzenden.

#### Contacten verzenden

U kunt ruimte vrijmaken in het intern geheugen of op de simkaart, door contacten uit het adresboek te verwijderen.

- Tik op Telefoonboek in het scherm Vandaag of op Start > Telefoonboek.
- 2. Selecteer de contact die u wilt verwijderen.

- 3. Tik op Menu > Contact verwijderen.
- 4. Tik op **Ja** om de contact onherstelbaar te verwijderen.

#### Een beltoon en afbeelding toekennen aan specifieke contacten op de telefoon

U kunt een specifieke beltoon en afbeelding toekennen aan een specifieke contactpersoon op de telefoon, zodat de contactpersoon makkelijk herkenbaar is als hij of zij belt.

- Tik op Telefoonboek in het scherm Vandaag of op Start > Telefoonboek.
- 2. Tik op de contact waaraan u een beltoon/afbeelding wilt toekennen.
- 3. Tik op Menu > Dit contact bew.
- 4. Tik op **Nieuwe afbeeldingen** om Mijn afbeeldingen te openen. Tik op de gewenste afbeelding om deze toe te kennen aan de contactpersoon.
- 5. Tik op Meer voor meer opties.
- 6. Tik op Beltoon en kies een beltoon uit de lijst.

## SIM-beheer

Met SIM-beheer kunt u het telefoonboek op de simkaart beheren en items uit het telefoonboek naar Contacten kopiëren. Start SIM-beheer door op **Start > Hulpmiddelen > SIM-beheer**.

Op het standaardscherm staan de contacten van de simkaart en de items van Contacten. U kunt dit veranderen door onderin beeld op **SIM**, **Contact** of **Standaard** te tikken.

U kunt bovenaan in de lijst met contacten ze sorteren op Naam of Pos (alleen voor sim-contacten). Houd in het sim-telefoon ingedrukt op een contact om het betreffende nummer te Kiezen, Sms versturen, Bewerken, Verwijderen of Kopiëren naar contactpersoon.

Houd in de Contactlijst een contactpersoon ingedrukt om het betreffende nummer te **Kiezen** of om **Kopiëren naar SIM** te selecteren.

Tik op Menu onderin beeld voor het openen van:

**Nieuwe SIM-contactpersoon**: Voegt een nieuw item toe aan het telefoonboek van de simkaart.

Vernieuwen: Vernieuwt contactlijsten.

SIM-info: Geeft informatie weer over de simkaart.

**Mijn telefoonnummers**: Geeft informatie weer over de geplaatste simkaart

**Info**: Geeft informatie over versie en auteursrecht weer van SIM-beheer.

#### Contactgegevens kopiëren

U kunt contactgegevens naar/van de Contactlijst van/naar de simkaart kopiëren. U kunt contacten apart kopiëren, in groepen of allemaal.

- Kopieer alle contacten door op het vak naast de Naam te tikken: Houd een contact ingedrukt en kies Kopiëren naar contactpersoon/SIM.
- U kopieert meerdere contacten door op het vak naast elke contact te tikken: Houd een contact ingedrukt en kies **Kopiëren naar contactpersoon/SIM**.
- U kopieert één contact door de contact ingedrukt te houden en kies Kopiëren naar contactpersoon/SIM.

## Verbinding maken met een pc en synchroniseren

U kunt Microsoft ActiveSync (in Windows XP) of het Windows Mobile Apparaatcentrum (in Windows Vista en Windows 7) gebruiken om de informatie op de computer met de informatie op de smartphone te synchroniseren, vergelijken en de gegevens op beide plekken te updaten. Dit dient als een back-up van uw gegevens in het geval dat iets met de smartphone gebeurt.

#### Verbinden met een pc

Met de bijgesloten mini-usb-synckabel kunt u de gegevens op de smartphone synchroniseren met de gegevens op de computer. Gebruik Windows Mobile Apparaatcentrum, Windows Synchronisatiecentrum of ActiveSync.

Steek de mini-usb-synckabel in de mini-usb-aansluiting van de smartphone. Steek de usb-clientstekker in een beschikbare usb-poort op de computer. Na een korte vertraging, wordt de smartphone herkend en het synchronisatieprogramma wordt geopend. Lees de helpbestanden van het op de computer geïnstalleerde programma voor meer informatie.

## Instellingen van USB aan pc configureren

Mocht u problemen tegenkomen bij het synchroniseren van gegevens met ActiveSynd, kunt u geavanceerde netwerkfunctionaliteit inschakelen om de USB naar pc-verbinding te verbeteren.

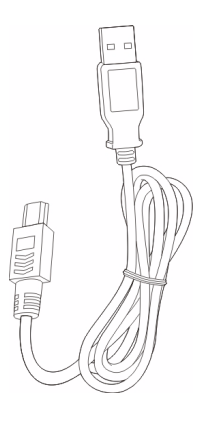

- 1. Tik Start > Instellingen > Verbindingen > USB aan pc.
- 2. Vink het vak Geavanceerde netwerkfunctionaliteit inschakelen aan om het in te schakelen.
- 3. Tik op **OK** ter bevestiging en om op te slaan.

## Andere functies

#### Uw agenda beheren

Met de agendafunctie kunt u afspraken en herinneringen voor verjaardagen instellen.

#### Een nieuwe afspraak instellen

- 1. Tik op Start > Agenda.
- 2. Tik op Een agenda-item toevoegen.
- 3. Voer afspraakgegevens en frequentie in.
- 4. Tik op OK ter bevestiging en om op te slaan.
- U kunt de afspraak bewerken door op het item te tikken.

#### Taken maken

Taken kunnen worden ingesteld om u te herinneren aan specifieke dingen die u moet doen en afhebben.

#### Een nieuwe taak maken

- 1. Tik op Start > Taken.
- 2. Tik op Menu > Nieuwe taak.
- 3. Voer alle taakgegevens, start- en einddatums in en hoe vaak u moet worden herinnerd.
- 4. Tik op **OK** ter bevestiging en om op te slaan.

U kunt een taak bewerken, door op het item te tikken en vervolgens op **Menu > Bewerken** om het taakvenster te openen.

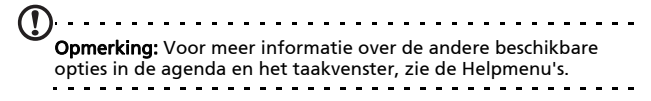

#### Internet verkennen

Als u met de smartphone wilt internetten, moet u verbonden zijn met een 3G- of draadloos netwerk of, via ActiveSync, met een computer met een internetverbinding.

Tik op Start > Internet Explorer om de browser te openen.

Pas de browserinstellingen aan door op 🝚 > 🖳 > Extra > Opties te tikken.

#### Windows Live starten

- 1. Tik op Start > Windows Live.
- Meld u aan met uw e-mailadres en wachtwoord en de contactlijst verschijnt.

## Afspelen van multimedia

De smartphone wordt geleverd met diverse programma's waardoor u van diverse multimedia kunt genieten.

#### FM-tuner

Met FM-tuner kunt u naar uw favoriete plaatselijke radiozenders luisteren en deze opslaan in een makkelijk toegankelijke lijst met favorieten.

Start FM-tuner door op **Start > Multimedia > FM-tuner** te tikken.

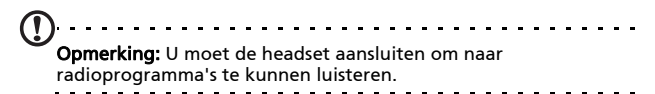

In het scherm van FM-tuner vindt u de frequentie (1), het volumeniveau (2) en uw favoriete zenders (3).

Tik op de frequentie om een toetsenblok te openen waarop u een andere frequentie kunt invoeren.

Tik op **Mijn favoriet** om uw lijst met favoriete radiozenders te bewerken. Voeg een favoriet toe door de positie in de lijst te kiezen waar de favoriete zender moet

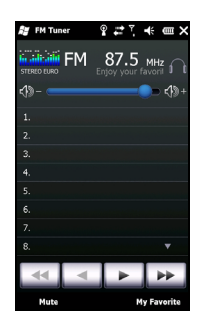

komen, en tik op 🛖 om het frequentiescherm te openen. Voer de frequentie in met het toetsenbord.

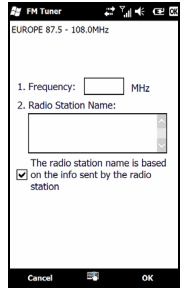

Belangrijk: Het bereik van de frequenties die kunnen worden ontvangen is in de meeste landen beperkt. De FM-tuner op de smartphone heeft drie vooraf ingestelde geografische regio's: EUROPA, JAPAN en VS. U kunt alleen een frequentie instellen binnen het bereik van de opgegeven regio.

#### Media Player

Tik op het pictogram Media Player in het scherm Vandaag, of tik op **Start > Multimedia > Windows Media**. De Media Player zoekt alle ondersteunde mediabestanden op de smartphone. Tik op het pictogram **Afspelen** om het afspelen onmiddellijk te starten.

Tik op **Sorteren op** om mediabestanden te sorteren op Album, Artiest, Genre, Map of Favorieten.

#### Windows Media Player gebruiken

U kunt Windows Media Player gebruiken voor het afspelen van video's die met de smartphone zijn gemaakt, maar ook andere mediabestanden, zoals mp3-muziekbestanden. De volgende bestandsformaten worden ondersteund:

| Туре   | Formaten                       |
|--------|--------------------------------|
| Geluid | WMA, MP3, WAV, AAC, AMR        |
| Video  | 3GP, MPEG-4, WMV, H.263, H.264 |

#### Video- of audiobestanden afspelen

- 1. Tik op Start > Verkenner.
- 2. Zoek het gewenste bestand en tik eenmaal om het af te spelen in Windows Media Player.

#### **Streaming Media**

Met Streaming Media kunt u stroomsgewijs video van internet afspelen op uw telefoon.

Als u een audio- of videobestand wilt openen dat niet ondersteund wordt door Microsoft Windows Media Player, bijvoorbeeld van het type RTSP of HTTP, schakelt het systeem automatisch naar Streaming Media.

U kunt ook op Start > Multimedia > Streaming Media tikken om de speler

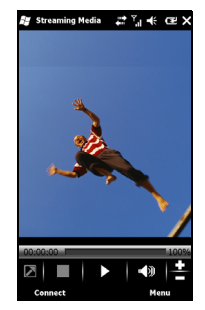

handmatig te starten. U kunt in de adresbalk het adres invoeren van de gegevens die u wilt openen.

Tik ergens in het afspeelvenster om de gegevens op het volledige scherm weer te geven. Tik nogmaals op het scherm om terug te keren naar de normale weergavemodus.

## Update satellietgegevens

Ø Waarschuwing: Het updaten van satellietgegevens wordt in de VS

niet ondersteund.

#### Tik op Start > Hulpmiddelen > Update satellietgegevens.

U moet zich wellicht aanmelden bij de server van de netwerkaanbieder en de gps-functie inschakelen om satellietgegevens te kunnen downloaden.

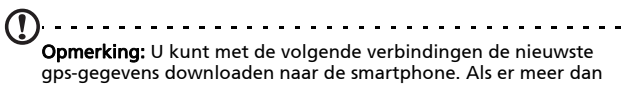

gps-gegevens downloaden naar de smartphone. Als er meer dan één verbinding beschikbaar is, kiest het systeem automatisch de beste verbinding, in deze volgorde: Synchronisatieverbinding met pc; WLAN; GPRS (niet ondersteund tijdens roaming).

Het systeem updatet automatisch de gps-gegevens volgens een schema.

Vink het vak automatisch updaten aan.

Stel de datum en tijd in.

U ziet de verloopdatum van de gps-gegevens. Op de verloopdatum verschijnt ter herinnering een waarschuwing.

U kunt ook op **Downloaden** tikken om de gps-gegevens handmatig te updaten.

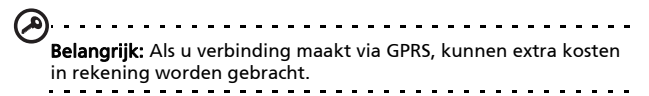

#### 64 Acer S200 Smartphone Handleiding

#### De smartphone aanpassen

U kunt persoonlijke gegevens invoeren zodat eenvoudig te zien is dat het uw smartphone is. Dit is met name handig als u de smartphone ooit kwijtraakt of als de smartphone gestolen is. U kunt informatie over de eigenaar invoeren via **Start > Instellingen > Persoonlijk > Informatie over eigenaar**.

Voer uw naam in met eventueel andere informatie die u wilt opslaan.

Tik op het tabblad **Opmerkingen** om extra opmerkingen toe te voegen.

Tik op het tabblad Opties om te

bepalen hoe deze informatie wordt weergegeven.

Tik op **OK** ter bevestiging en om op te slaan.

#### De smartphone een naam geven

De smartphone gebruikt een naam om zichzelf te herkennen als de smartphone verbonden is met andere computers. Geef een naam op door te tikken op **Start > Instellingen > Systeem** > **Info** > tabblad **Apparaat-id**.

Geef een naam op voor uw apparaat. Voer indien nodig een beschrijving in.

Tik op **OK** ter bevestiging en om op te slaan.

| 🖉 Settings 🛛 📰 📢 💽 🕅                                                                                                    |
|----------------------------------------------------------------------------------------------------|
| About                                                                                                    |
| Your device uses this information to identify<br>itself to other computers. Enter a name that<br>starts with a letter and contains the<br>characters _, A-Z, or 0-9. |
| Device name:                                                                                                    |
| Description:                                                                                                    |
|                                                                                                    |
|                                                                                                    |
|                                                                                                    |
|                                                                                                    |
|                                                                                                    |
| Version Device ID Copyrights                                                                                                    |
| 23                                                                                                    |

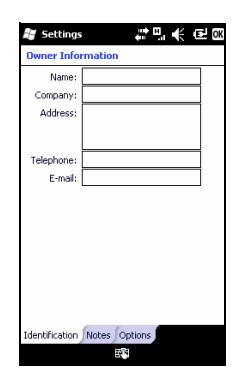

#### De toets toepassing

De smartphone bevat drie toepassingstoetsen die als volgt zijn ingesteld:

Toets 1 - Vandaag

Toets 2 - OK/Sluiten

Toets 3 - Camera

Indien mogelijk dit niet veranderen.

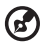

**Tip:** Aan de toepassingstoetsen kunnen de toepassingen die u het vaakst gebruikt worden toegekend.

U stelt in welke toepassingen worden gestart met elke toets door te tikken op Start > Instellingen > Persoonlijk > Knoppen.

Selecteer in de lijst de toets die u wilt configureren, kies vervolgens in de keuzelijst het programma dat u aan de toets wilt toekennen.

Tik op **OK** om te bevestigen en op te slaan.

Aangezien op de toetsen pictogrammen zijn afgebeeld, raadt Acer aan de standaardinstellingen niet te veranderen. Dit voorkomt verwarring als u de smartphone gebruikt.

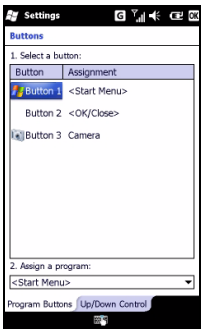

#### Het volume aanpassen

Pas het volume aan door op щ tovenaan in het scherm te tikken. De volumebediening verschijnt.

- Gebruik de rechterschuif om het belvolume aan te passen.
- Gebruik de linkerschuif om het systeemvolume aan te passen.
- Gebruik de pictogrammen bovenin beeld om alle geluiden in te schakelen, de trilstand te activeren of om alle geluiden uit te schakelen.
- Als u het volume tijdens een gesprek aanpast, wordt het luidsprekervolume aangepast.

## Snelkoppelingen naar programma's aanpassen

U kunt veelgebruikte programma's selecteren en deze als snelkoppelingen op het scherm Vandaag plaatsen.

- 1. Tik op (🔘) om het bewerkscherm te openen.
- 2. Selecteer de programma's die op het scherm Vandaag moeten komen uit de lijst.
- 3. Tik op **Opslaan** ( ) om te bevestigen en op te slaan.

#### Geluiden en meldingen configureren

U kunt geluiden opgeven die worden afgespeeld bij bepaalde gebeurtenissen of als bepaalde acties worden uitgevoerd.

- 1. Tik op Start > Instellingen > Geluiden en meldingen > tabblad Geluiden.
- 2. Schakel geluiden voor gebeurtenissen of programma's in. U kunt ook instellen dat als op het scherm of knop wordt gedrukt, een geluid wordt weergegeven.
- 3. Tik op het tabblad Meldingen.
- 4. Selecteer een gebeurtenis uit de lijst en de meldingsopties voor die gebeurtenis worden weergegeven.
- 5. De instellingen aanpassen.

- 6. Herhaal stappen 4 en 5 om meldingsopties voor andere gebeurtenissen aan te passen.
- 7. Tik op **OK** ter bevestiging en om op te slaan.

#### Verlichtingsinstellingen aanpassen

U kunt aangeven hoe en onder welke omstandigheden de schermverlichting wordt in- of uitgeschakeld.

- Tik op Start > Instellingen > Systeem > Verlichting > tabblad Accustroom.
- Kies de tijd waarna de verlichting wordt in- en uitgeschakeld als de smartphone gebruik maakt van batterijstroom.
- 3. Tik op het tabblad **Externe energie**. Kies de tijd waarna de verlichting wordt in- en uitgeschakeld als de smartphone gebruik maakt van externe energie.
- Tik op het tabblad Niv.acht.gr.verl.. Pas het helderheidsniveau van de verlichting aan en opties voor automatische niveaukeuze.
- 5. Tik op **OK** ter bevestiging en om op te slaan.

Tip: De verlichtingsinstellingen zijn sterk van invloed op de gebruiksduur van de batterij. Configureer deze instellingen met zorg zodat u het meeste uit de batterij haalt.

#### Systeemcertificaten beheren

Systeemcertificaten worden gebruikt om uw smartphone door andere systemen te laten herkennen.

Tik op **Start > Instellingen > Systeem > Certificaten** om alle certificaten weer te geven.

#### Stel de datum en tijd in

Stel de datum en tijd in door te tikken op Start > Instellingen > Klok en alarmsignalen > tabblad Tijd.

Selecteer de tijdzone uit het keuzemenu. Stel de tijd in door op de pijl-omlaag en pijl-omloog te tikken. Kies de datum door de agenda uit te klappen.

Tik op **OK** als u klaar bent.

#### Alarmsignalen instellen

1. Tik op Start > Instellingen > Klok en alarmsignalen > tabblad Alarmsignalen.

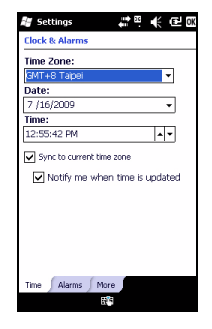

- 2. Tik op het keuzevak om een alarmsignaal te activeren.
- Tik op Beschrijving en voer een naam in voor het alarmsignaal.
- 4. Selecteer de dag en tijdstip voor het alarmsignaal.
- 5. Tik op **OK** ter bevestiging en om op te slaan.

#### Landinstellingen aanpassen

U kunt de landinstellingen, zoals getalnotaties, valuta, opmaak van datum en tijd, aanpassen aan wat gebruikelijk is in uw land.

- 1. Tik op Start > Instellingen > Systeem > Landinstellingen.
- Tik op de tabblad Regio, Getal, Valuta, Datum en Tijd om informatie voor uw regio te zien. Indien nodig past u de velden aan.
- 3. Tik op OK ter bevestiging en om op te slaan.

#### Opties voor energiebesparing

- 1. Tik op Start > Instellingen > Systeem > Voeding > tabblad Geavanceerd.
- Selecteer tijdsperiode van inactiviteit waarna het de smartphone wordt uitgeschakeld. U kunt twee intervallen opgeven: één voor gebruik op batterijstroom, één voor gebruik op externe energie.

#### Energiestatus weergeven

Tik op **Start > Instellingen > Systeem > Voeding >** tabblad **Batterij** om de status van de batterij te zien.

#### Programma's verwijderen

U kunt programma's verwijderen die op de smartphone zijn geïnstalleerd om extra geheugenruimte vrij te maken.

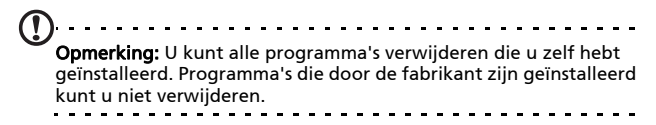

- Tik op Start > Instellingen > tabblad Systeem > Programma's verwijderen.
- 2. Tik in de lijst op het programma dat u wilt verwijderen.
- 3. Tik op Verwijderen en het programma wordt verwijderd.

#### Schermopties aanpassen

U kunt de houding aanpassen, het scherm uitlijnen, ClearType inschakelen en de tekengrootte aanpassen, zodat het gebruik van de smartphone zo aangenaam mogelijk wordt.

- 1. Tik op Start > Instellingen > Systeem > Scherm > tabblad Algemeen.
- 2. Selecteer de schermligging en tik op **Uitlijnen** als u het scherm opnieuw wilt uitlijnen.

- 3. Tik op het tabblad **ClearType**. Kies ClearType inschakelen.
- 4. Tik op het tabblad **Tekengrootte**. Verplaats de schuifknop om de tekengrootte aan te passen.
- 5. Tik op **OK** ter bevestiging en om op te slaan.

## De smartphone updaten

U kunt Meldingsbeheer gebruiken om controleren of er updates zijn voor de software op de smartphone.

- 1. Tik op Start > Meldingsbeheer.
- 2. Tik op **Nu controleren** om te controleren of een update beschikbaar is.

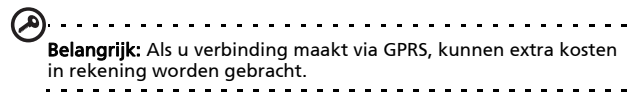

Als updates beschikbaar zijn, wordt korte informatie over elke update getoond. Tik op een update om downloadopties te zien. Sommige updates kunnen direct naar de smartphone worden gedownload, andere moeten vanaf een computer worden gestart.

Tik op **URL genereren** om een downloadkoppeling aan te maken. U kunt deze koppeling overdragen naar de pc om de update te kunnen downloaden en uitvoeren. Zie **"Verbinden met een pc" op pagina 57**.

De koppeling vindt u in de map **Mijn documenten**. Tik op **Start** > **Verkenner** > **Meldingsbeheer**. U kunt deze snelkoppeling overdragen naar de computer en de internetverbinding van de computer gebruiken om de update te downloaden. Installeer deze update op correcte wijze door de instructies van de bestanden op te volgen.

#### Een rooster instellen

Het is ook mogelijk een rooster op te stellen voor het controleren op updates.

- 1. Tik op Menu en vervolgens op Instellingen.
- 2. Schakel de geplande meldingsupdate in en kies uit dagelijkse of wekelijkse controle.
- 3. Tik op **OK** ter bevestiging en om op te slaan.

## De smartphone herstellen

U moet de smartphone eventueel herstellen als de smartphone niet meer reageert op indrukken van toetsen of tikken op het scherm.

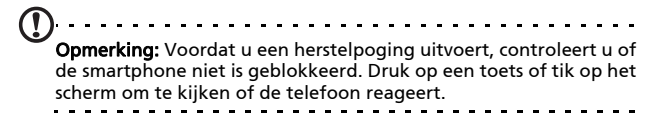

#### Herstellen

Een herstelpoging wist het RAM-geheugen van de smartphone. Dit lijkt op het uitschakelen en weer inschakelen van een computer.

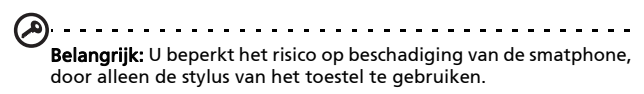

Gebruik de punt van de stylus om zachtjes op de toets **Reset** te drukken in het gat aan de binnenkant van de smartphone.

#### Opnieuw opstarten

Waarschuwing! Start de smarpthone uitsluitend opnieuw op als alle andere herstelpogingen zijn mislukt en u de smartphone aan de praat krijgt.
 Opnieuw opstarten herstelt de smartphone naar de toestand die het had toen het de fabriek verliet.
 Waarschuwing! Dit wist alle persoonlijke gegevens, alle contacten die op de smartphone zijn opgeslagen en alle geïnstalleerde programma's.

Als het scherm reageert op de stylus: Ga naar Start > Hulpmiddelen > Standaardinstell. Lees de waarschuwing en typ de veiligheidscode in het lege tekstvak. Tik op OK om verder te gaan.

Als het scherm niet reageert op de stylus: Houd de toetsen Volume-omhoog en Volume-laag ingedrukt totdat op het scherm "Opnieuw opstarten" verschijnt.
# Hoofdstuk 7: Accessoir es en tips

Dit hoofdstuk legt uit hoe u de accessoires van de smartphone gebruikt. Daarnaast vindt u hier handige tips over de smartphone.

# De headset gebruiken

De smartphone wordt geleverd met een 3,5 mm headset met geïntegreerde microfoon, zodat u handsfree kunt telefoneren.

U gebruikt de headset door de headset aan te sluiten op de 3,5 mm aansluiting bovenop de smartphone.

Als de headset is aangesloten, wordt al het geluid naar de headset geleid, en worden de luidsprekers uitgeschakeld.

- U beantwoordt een inkomend gesprek door op de knop op de microfoon te drukken.
- Pas het volume aan met de toets Volume omhoog/ omlaag op de smartphone.
- Beëindig het gesprek door nogmaals op de toets op de microfoon te drukken.

# Een Bluetooth-headset gebruiken

Dankzij de Bluetooth-functies is de smartphone volledig compatibel met alle Bluetooth-headsets. Hierdoor kunt u handsfree bellen met het toestel, zonder het ongemak van kabels.

## De Bluetooth-headset instellen:

1. Schakel Bluetooth in met Comm. beheer (zie **"Comm.** beheer" op pagina 46).

- 2. Maak verbinding met de headset zoals beschreven in "Nieuwe Bluetooth-verbindingen maken" op pagina 50.
- 3. Tik op het pictogram van de Bluetooth-headset.
- 4. Voer de wachtwoordcode van de headset in en tik op **OK**.
- 5. Tik op Voltooien om de instelling te voltooien.

Als u een inkomend gesprek wilt beantwoorden, druk dan op de toets "beantwoorden" op de Bluetooth-headset. Druk op

💼 om het gesprek te beëindigen.

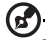

Tip: Behalve dat de Bluetooth-headset essentieel is voor handsfree gebruik achter het stuur, kunt u de headset ook thuis of op kantoor gebruiken, zodat u de smartphone niet altijd bij u hoeft te dragen. Onder ideale omstandigheden is het bereik van Bluetooth

maximaal 10 meter (30 voet).

# De smartphone als modem gebruiken

Als de smartphone op een pc is aangesloten, kan de smartphone via GPRS of UMTS functioneren als een modem.

U kunt de smartphone via een usb-verbinding of Bluetooth op een pc of laptop aansluiten. Vervolgens kunt u de smartphone gebruiken als modem. U moet eerst een verbinding met uw netwerkaanbieder opzetten op de pc of laptop.

- 1. Klik op Start > Instellingen > Configuratiescherm.
- Klik op Netwerkverbindingen > Een nieuwe verbinding maken.
- 3. Klik op **Volgende** om de wizard Nieuwe verbinding te starten.
- 4. Kies Verbinding met het internet maken en klik op Volgende.

- 5. Kies **lk wil handmatig een verbinding instellen** en klik op **Volgende**.
- 6. Kies Verbinding maken via een inbelmodem en klik op Volgende.
- 7. Voer de naam in van uw internet-provider en klik op **Volgende**.
- 8. Voer het telefoonnummer van uw internet-provider in. Het nummer moet starten met '\*99#'. Klik op **Volgende**.
- 9. Kies een optie uit het scherm Beschikbaarheid van de verbinding en klik op **Volgende**.
- 10.Voer uw gebruikersnaam en wachtwoord in en klik op **Volgende**.
- 11.Klik op Voltooien om de instellingen te voltooien.

U kunt nu een Bluetooth-verbinding tussen pc en smartphone activeren. Als u op de pc internetverbinding probeert te krijgen, belt de smartphone het nummer van de internetprovider om een verbinding tot stand te brengen.

#### Een usb-verbinding gebruiken

- 1. Sluit ActiveSync als dit geactiveerd is. Hierdoor kan Gedeeld internet correct functioneren.
- 2. Tik op Start > Programma's > Gedeeld internet.
- 3. Kies USB in het keuzemenu Pc-verbinding.
- 4. Selecteer het netwerkverbindingstype in het keuzemenu netwerkverbinding.
- 5. Tik op Verbinden.

Uw Acer S200 Smartphone dient nu als modem.

## Een Bluetooth-verbinding gebruiken

U kunt ook Bluetooth gebruiken om verbinding tussen smartphone en pc te maken om verbinding met internet te maken. Controleer in Comm. beheer of Bluetooth is ingeschakeld (zie **"Comm. beheer" op pagina 46**), en zorg dat andere toestellen de smartphone kunnen detecteren. Doe dit als volgt: tik op **Instellingen > Bluetooth >** tabblad **Modus** en vink de optie **Dit apparaat zichtbaar maken voor andere apparaten**.

Zorg dat de Bluetooth-adapter van de computer is ingeschakeld.

- Open Bluetooth-plekken en klik op Toevoegen.... Volg vervolgens de stappen van de wizard Bluetoothapparaat toevoegen.
- Dubbelklik op de apparaatnaam van de smartphone.

| Select the Bluetooth devic                                                                | ce that you want to add.                                                                           | *            |
|-------------------------------------------------------------------------------------------|----------------------------------------------------------------------------------------------------|--------------|
| Nokia 7370<br>New device                                                                  | mi300_test<br>New device                                                                           |              |
| If you don't see the device<br>turned on. Follow the setu-<br>rand them shall careful for | e that you want to add, make sure that it is<br>or instructions that came with the device,<br>ain. | Search Again |
| and then cick sedicit Au                                                                  |                                                                                                    |              |

• Kies indien nodig **Zelf een wachtwoordsleutel keizen** en voer een wachtwoordsleutel in.

| 0 | Add Bluetooth Device Wizard                                                                                                    | ×                                                               |
|---|----------------------------------------------------------------------------------------------------|-----------------------------------------------------------------|
|   | Do you need a passkey to add your device?                                                                                                  | *                                                               |
|   | To answer this question, refer to the "Bluetooth" section<br>your device. If the documentation specifies a passkey,                        | n of the documentation that came with use that one.             |
|   | 🔘 Qhoose a passkey for me                                                                                                    |                                                                 |
|   | $\bigcirc$ $\underline{U} se the passkey found in the documentation:$                                                                      |                                                                 |
|   | C Let me choose my own passkey:                                                                                                    | 0000                                                            |
|   | Ont use a passkey                                                                                                    |                                                                 |
|   | You should always use a <u>passkey</u> , unless your dev<br>recommend using a passkey that is 8 to 16 digits ic<br>more secure it will be. | ice does not support one. We<br>ng. The longer the passkey, the |
|   |                                                                                                    |                                                                 |
|   | _                                                                                                    | Back Next > Cancel                                              |
|   |                                                                                                    | 2000 111 2000 200                                               |

- De smartphone vraagt dan toestemming om te koppelen, en vraagt om een Wachtwoordsleutel. Voer dezelfde code als hierboven in en tik op OK.
- Windows maakt automatisch verbinding met de smartphone en detecteert welke diensten beschikbaar zijn.

| General Services                                                                       |                         |
|----------------------------------------------------------------------------------------|-------------------------|
| This Bluetooth device offers the follo<br>service, select the check box.               | wing services. To use a |
| Dial-up networking (DUN) File Transfer (Obex) Headset Audio Gateway Object Push (Obex) | COM7                    |
| Serial port (SPP) 'Bluetooth Seri                                                      | al Port' COM5           |
|                                                                                        |                         |
|                                                                                        |                         |
|                                                                                        |                         |
|                                                                                        |                         |
|                                                                                        |                         |

# Een microSD-kaart plaatsen

De smartphone bevat een uitbreidingssleuf voor een geheugenkaart. Hierin kan een microSD-kaart worden geplaatst om het geheugen en de opslagcapaciteit te vergroten.

Zie **"Een simkaart of microSD-kaart plaatsen" op pagina 14** voor instructies over het plaatsen van een microSD-kaart.

# Appendix

## FAQ, problemen oplossen en foutmeldingen

Dit hoofdstuk bevat een lijst met veelgestelde vragen die kunnen optreden als u de smartphone gebruikt, en biedt eenvoudige antwoorden en oplossingen voor deze vragen.

| Onderdeel               | Vraag                                                | Antwoord                                                                                                    |
|-------------------------|------------------------------------------------------|----------------------------------------------------------------------------------------------------|
| Geluid                  | Waarom komt er<br>geen geluid uit<br>het toestel?    | Als de headset op het toestel is<br>aangesloten, wordt de<br>luidspreker automatisch<br>uitgeschakeld. Maak de headset<br>los.                          |
|                         |                                                      | Contorleer of het volume van het<br>toestel niet gedempt is. Tik op<br>een van de twee<br>communicatiepictogrammen<br>bovenin beeld.                    |
|                         |                                                      | Controleer of het volumeniveau niet op de laagste stand staat.                                                                                          |
| Multimediabes<br>tanden | Waarom kan ik<br>m'n<br>fotobestanden<br>niet zien?  | U probeert wellicht een foto te<br>openen van een type dat niet<br>ondersteund wordt. Zie<br><b>"Multimedia" op pagina 81</b> voor<br>meer informatie.  |
|                         | Waarom kan ik<br>m'n<br>videobestanden<br>niet zien? | U probeert wellicht een video te<br>openen van een type dat niet<br>ondersteund wordt. Zie<br><b>"Multimedia" op pagina 81</b> voor<br>meer informatie. |

| Onderdeel                              | Vraag                                                      | Antwoord                                                                                                    |
|----------------------------------------|------------------------------------------------------------|----------------------------------------------------------------------------------------------------|
|                                        | Waarom kan ik<br>mijn<br>muziekbestanden<br>niet afspelen? | U probeert wellicht een bestand<br>af te spelen van een type dat niet<br>ondersteund wordt. Zie<br><b>"Multimedia" op pagina 81</b> voor<br>meer informatie.              |
| Systeeminform<br>atie en<br>prestaties | Hoe controleer ik<br>de OS-versie van<br>mijn toestel?     | Tik op <b>Menu &gt; Instellingen &gt; Over</b><br><b>telefoon</b> om de OS-versie (Kernel/<br>build-nummer) en andere<br>informatie over hardware en<br>software te zien. |
| Inschakelen                            | lk kan het toestel<br>niet inschakelen.                    | De batterij kan leeg zijn. Laad het<br>toestel opnieuw op. Zie "De<br>batterij opladen" op pagina 14<br>voor meer informatie.                                             |

#### Foutmeldingen

| Foutmelding                                                           | Beschrijving                                                                                                    |
|-----------------------------------------------------------------------|----------------------------------------------------------------------------------------------------|
| Verbinding geannuleerd                                                | Handeling is geannuleerd door de gebruiker.                                                                                                    |
| Service niet beschikbaar -<br>probeer het later opnieuw               | Het netwerk is instabiel, of de server heeft<br>niet gereageerd. Probeer het later<br>opnieuw.                                                                                                    |
| Verbinding niet<br>beschikbaar - controleer<br>uw netwerkinstellingen | Er is geen pad naar de bestemming<br>beschikbaar. Controleer de instellingen via<br>Start > Instellingen > Verbindingen.<br>1. Als de Smartphone via usb op de pc is<br>aangesloten, controleer dan zowel de<br>netwerkinstellingen van de pc als de<br>instellingen van ActiveSync (indien<br>verbonden via usb, wordt GPRS/3G<br>niet gebruikt). |
|                                                                       | Opmerkingen:<br>1. U kunt uw netwerkverbinding<br>controleren met Internet Explorer                                                                                                    |
|                                                                       | door een website te openen.                                                                                                    |

# Specificaties

#### Prestaties

- Qualcomm 8250, 1 GHz
- Systeemgeheugen:
  - 256 MB sdram
  - 512 MB flash-rom
- Windows Mobile 6.5 Professional

### Beeldscherm

- 3,8" wvga tft-lcd touchscreen
- 480 x 800 resolutie
- 262K ondersteunde kleuren

## Multimedia

- Stereogeluid van cd-kwaliteit
- Mini-usb microfooningang
- Monoluidspreker 0,5 W (max)
- Omgevingsmicrofoon
- Ondersteunde formaten

| Туре                   | Formaten                          |
|------------------------|-----------------------------------|
| Afspelen van<br>geluid | MP3, AAC, AMR                     |
| Beltoon                | SP-MIDI, MIDI, MMF, AMR, MP3, AAC |
| Opnemen van<br>video   | 3GP, MPEG-4, H.263, AVI           |
| Afspelen van<br>video  | 3GP, MPEG-4, H.263, H.264         |

### Usb-aansluiting

- 10-pin mini-usb-aansluiting
- Usb-client
- Gelijkstroom ingang (5 V, 1 A)

#### Verbindingen

- Bluetooth 2.1+EDR
- IEEE Wi-Fi 802,11 b/g WLAN
- GSM 850 / 900 / 1800 / 1900
- UMTS 2100 / 1900 / 900
- HSDPA / HSUPA / EDGE / GPRS

#### Camera

- 5-megapixel
- Autofocus

### Uitbreiding

- Ondersteuning voor MicroSD-geheugenkaart
- Ondersteuning voor SDHC

## Batterij

 Hoge dichtheid, oplaadbaar, 1350 mAh lithiumpolymeerbatterij (vervangbaar)

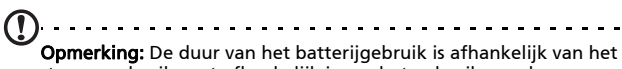

stroomverbruik, wat afhankelijk is van het gebruik van de systeembronnen. Als bijvoorbeeld altijd de verlichting is ingeschakeld, of als toepassingen worden gebruikt die veel stroom eisen, moet de batterij vaker worden opgeladen.

## Afmetingen

• Stijlvol, licht en robuust

| Hoogte  | 118,6 mm             |
|---------|----------------------|
| Breedte | 63 mm                |
| Dikte   | 12 mm                |
| Gewicht | 130 g (met batterij) |

# Waarschuwingen en voorzorgsmaatregelen

- Gebruik dit product niet in de buurt van water.
- Plaats dit product niet op een instabiel wagentje, standaard of tafel. Het product kan ernstig beschadigen als het valt.
- Sleuven en openingen dienen voor ventilatie om te verzekeren dat het product correct functioneert en dat het niet oververhit raakt. Deze openingen mogen niet worden geblokkeerd of bedekt. De openingen mogen nooit worden geblokkeerd door het product op een bed, sofa, kleed of ander soortgelijk oppervlak te plaatsen. Dit product mag nooit bij of op een radiator of verwarming worden geplaatst. Het product mag niet worden ingebouwd, tenzij voorzieningen worden getroffen voor afdoende ventilatie.
- Duw nooit objecten in dit product door de sleuven in de behuizing. De objecten kunnen in contact komen met punten met gevaarlijk hoge voltages of kortsluiting veroorzaken, wat kan resulteren in brand of een elektrische schok. Mors nooit water of een andere vloeistof op if in het product.

- Plaats dit product nooit op een trillend oppervlak, om beschadiging van de interne componenten en batterijlekkage tegen te gaan.
- Gebruik dit product nooit tijdens het sporten, trainen, in een omgeving met veel trillingen waardoor kortsluiting of beschadiging kan optreden, en zelfs het gevaar bestaat dat de batterij explodeert.

#### OPGEPAST als u naar muziek luistert

Volg onderstaande instructies met betrekking tot gehoorbescherming.

- Verhoog het volume gelijkmatig totdat het geluid duidelijk en aangenaam te horen is.
- Verhoog het volumeniveau niet meer als u oren aan het geluid gewend zijn.
- Luister niet gedurende langere tijd naar muziek op hoog volume.
- Verhoog het volume niet om omgevingsgeluiden te overstemmen.
- Verlaag het volume als u de mensen in uw omgeving niet meer hoort praten.

#### Informatie over de batterij

Dit product maakt gebruik van een lithium polymeerbatterij. Gebruik het niet in een vochtige of natte omgeving, en niet op plekken waar bijtende stoffen worden gebruikt. U mag het product niet plaatsen, opslaan achterlaten op of in de buurt van een warmtebron, op een plek met een hoge temperatuur, in sterk direct zonlicht, in een magnetron of in een kist die onder druk staat. Stel het product niet bloot aan temperaturen boven 60 °C (140 °F). Het niet opvolgen van deze richtlijnen kan erin resulteren dat de batterij zuur lekt, heet wordt, explodeert of ontvlamt en letsel en/of schade veroorzaakt. U mag de batterij niet doorboren, openen of uiteennemen. Mocht de batterij lekken en u in contact komen met de gelekte vloeistof, spoel de vloeistof dan grondig af met water en zoek onmiddellijk medische hulp. Uit veiligheidsoverweging en om de levensduur van de batterij te verlengen, wordt de batterij niet opgeladen bij lage (onder 0 °C/32 °F) of hoge (meer dan 40 °C/104 °F) temperaturen.

Een nieuwe batterij kan alleen optimaal presteren als de batterij twee- of driemaal volledig wordt opgeladen en ontladen. De batterij kan honderden keren worden opgeladen en ontladen, maar zal uiteindelijk verbruikt zijn. Als de gesprekstijd en stand-bytijd merkbaar korter worden, koop dan een nieuwe batterij. Gebruik alleen batterijen die door Acer zijn goedgekeurd, en laad de batterij alleen op in opladers die door Acer zijn goedgekeurd en die ontworpen zijn voor dit toestel.

Trek de oplader uit het stopcontact en los van het toestel als het toestel niet wordt opgeladen. Laat een volledig opgeladen batterij niet aangesloten op de adapter, omdat te veel opladen de levensduur van de batterij kan beperken. Indien een volledig opgeladen batterij niet wordt gebruikt, verliest de batterij na verloop van tijd zijn energie. Als de batterij volledig is ontladen, kan het enkele minuten duren voordat de oplaadindicator in beeld verschijnt of voordat u kunt bellen.

Gebruik de batterij uitsluitend voor het bedoelde doeleinde. Gebruik nooit een oplader of batterij die beschadigd is.

Sluit de batterij nooit kort. Per ongeluk kortsluiten kan optreden als een metalen object, zoals een muntje, paperclip of pen, een directe verbinding maakt tussen de positieve (+) en negatieve (-) contactpunten van de batterij. (Dit zijn de metalen stroken op de batterij.) Dit kan gebeuren als u bijvoorbeeld een reservebatterij in een tas of koffer draagt. Het kortsluiten van de contactpunten kan de batterij of het object dat de verbinding maakt beschadigen. Het achterlaten van de batterij in koude of warme omgevingen, zoals in een afgesloten auto in zomer of winter, vermindert de capaciteit en levensduur van de batterij. Probeer de batterij altijd op een temperatuur tussen 15 °C en 25 °C (59 °F en 77 °F) te houden. Een toestel met een hete of koude batterij kan eventueel tijdelijk niet functioneren, zelfs als de batterij volledig is opgeladen. De batterijprestaties worden met name belemmerd bij temperaturen onder het vriespunt.

Werp de batterijen nooit in een vuur, ze kunnen exploderen. Batterijen kunnen ook exploderen als ze beschadigd raken. Werp batterijen altijd weg in overeenstemming met plaatselijke regelgeving. Hergebruik indien mogelijk. Werp batterijen niet weg bij het huishoudelijk afval.

#### De batterij vervangen

De smartphone maakt gebruik van lithium batterijen. Vervang de batterij altijd met eentje van hetzelfde type als de batterij die bij het product is geleverd. Het gebruik van een andere batterij kan resulteren brand of explosie.

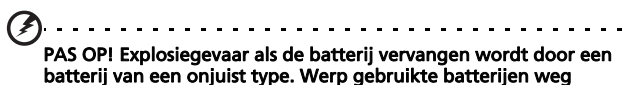

batterij van een onjuist type. Werp gebruikte batterijen weg volgens de instructies.

#### Extra veiligheidsinformatie

Het toestel en de accessoires kunnen kleine onderdelen bevatten. Houd deze buiten het bereik van kleine kinderen.

#### Gebruiksomgeving

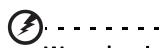

Waarschuwing! Uit veiligheidsoverweging dient u alle toestellen die draadloos of met radiosignalen functioneren uit te schakelen, als u de smartphone onder de volgende omstandigheden gebruikt.

. . . .

Deze toestellen kunnen onder andere gebruik maken van: draadloos-LAN (WLAN), Bluetooth en/of 3G.

Volg altijd eventuele speciale regels die in uw omgeving van toepassing zijn, en schakel het toestel altijd uit als het gebruik van het toestel verboden is of als het storing of gevaar kan veroorzaken. Gebruik het toestel alleen in normale omstandigheden en opstellingen. Bij normaal gebruik, en als de afstand tussen toestel en toestelantenne en uw lichaam ten minste 1.5 cm (5/8") is, voldoet dit toestel aan de richtlijnen voor rf-blootstelling. Bedek de antenne nooit met metalen objecten. Gebruik het toestel uitsluitend op de hierboven genoemde afstand tot uw lichaam. Voor het met succes overdragen van gegevensbestanden of berichten, vereist dit toestel een goede netwerkverbinding met het netwerk. In bepaalde gevallen kan overdracht van gegevensbestanden of berichten worden uitgesteld tot een verbinding beschikbaar is. Zorg dat de bovenstaande afstanden in acht worden gehouden totdat de overdracht voltooid is. Onderdelen van dit toestel zijn magnetisch. Metalen objecten kunnen worden aangestrokken tot dit toestel, en personen met toestellen mogen het toestel niet bij het oor met het hoorhulpmiddel houden. Plaats creditcards of andere magnetische opslagmedia nooit bij het toestel, omdat de gegevens op de kaart dan gewist kunnen worden.

#### Medische apparatuur

Het gebruik van apparatuur dat radiosignalen uitzendt, zoals mobiele telefoons, kan storing veroorzaken op onvoldoende afgeschermde medische apparatuur. Raadpleeg een arts of de fabrikant van het medisch apparaat om te bepalen of het apparaat afdoende is afgeschermd tegen externe rf-energie of als u andere vragen hebt. In zorginstellingen dient u het toestel uit te schakelen als dat daar gevraagd wordt. Ziekenhuizen of zorginstellingen kunnen gebruik maken van apparatuur die gevoelig is voor externe rf-signalen.

**Pacemakers.** Fabrikanten van pacemakers adviseren een minimale afstand van 15,3 cm (6") tussen draadloze toestellen en een pacemaker, om te mogelijke storing op de pacemaker tegen te gaan. Deze aanbevelingen komen overeen met het onafhankelijk onderzoek door en aanbevelingen van het Wireless Technology Research. Personen met pacemakers moeten de volgende instructies opvolgen:

- Houd het toestel altijd ten minste 15,3 cm (6") verwijderd van de pacemaker.
- Draag het toestel nooit in de buurt van uw pacemaker als het toestel is ingeschakeld. Mocht u storing vermoeden, schakel het toestel dan uit en verwijder het.

**Hoortoestellen.** Bepaalde digitale draadloze toestellen kunnen storing veroorzaken op bepaalde hoortoestellen. Mocht storing optreden, neem dan contact op met uw netwerkaanbieder.

### Voertuigen

Rf-signalen kunnen onjuist gemonteerde of onafdoende afgeschermde elektronische systemen in motorvoertuigen beïnvloeden. Denk aan elektronische brandstofinjectiesystemen, elektronische antislipsystemen, elektronische snelheidsregelaars en airbags. Voor meer informatie, vraag de fabrikant of de vertegenwoordiger van uw voertuig of van gemonteerde apparatuur. Alleen gekwalificeerde reparateurs mogen het toestel repareren, of het toestel in een voertuig monteren. Onjuiste montage of reparatie kan gevaarlijk zijn en eventuele garantie op het toestel ongeldig maken. Controleer regelmatig of alle draadloze apparatuur in uw voertuig correct gemonteerd is en goed functioneert. Bewaar geen ontvlambare vloeistoffen, gassen of explosieve materialen in het zelfde compartiment. Als uw auto beschikt over een airbag, vergeet dan niet dat airbags met grote kracht worden opgeblazen. Plaats nooit objecten, zoals een carkit of draagbare draadloze apparatuur, op de airbag of in de ruimte waar de airbag wordt opgeblazen. Als draadloze apparatuur in het voertuig onjuist is gemonteerd en de airbag wordt opgeblazen, kan ernstig letsel het gevolg zijn. Het is verboden het toestel aan boord van een vliegtuig te gebruiken. Schakel het toestel uit voordat u aan boord gaa van een vliegtuig. Het gebruik van draadloze apparatuur in een vliegtuig kan gevaarlijk zijn voor de besturing van het vliegtuig, het draadloos telefoonnetwerk verstoren en kan zelfs in strijd met de wet zijn.

## Mogelijk explosieve omgevingen

Schakel het toestel uit in een omgeving met mogelijk explosieve gassen en volg alle tekens en instructies op. Omgevingen met gassen die kunnen exploderen zijn plekken waar u normaal gesproken geadviseerd wordt de motor van uw voertuig uit te schakelen. Op zo'n plek kan een vonk een explosie of brand veroorzaken, met lichamelijk letsel of zelfs de dood tot gevolg. Schakel het toestel uit in tankstations. Let op beperkingen met betrekking tot apparatuur die gebruik maakt van radiosignalen, met name in brandstofdepots, opslag en distributiegebieden, chemische fabrieken of plekken waar explosies worden gehouden. Plekken met gassen die kunnen exploderen zijn vaak, maar niet altijd, duidelijk gemarkeerd. Dit zijn onder andere onderdeks op schepen, installaties voor chemisch transport of opslag, voertuigen die gebruik maken van Ipg (ook propaan of butaan) en plekken waar de lucht chemicaliën of deeltjes bevat, zoals graan, stof of metaalpoeder.

Volg alle instructies op. Gebruik het toestel niet op plekken waar explosies worden gehouden.

# Alarmnummers

Belangrijk: Draadloze telefoons, zoals dit toestel, maken gebruik van radiosignalen, draadloze netwerken, vaste lijnen en door gebruiker geprogrammeerde functies. Vanwege deze redenen, wordt verbinding niet onder alle omstandigheden gegarandeerd. Voor essentiële communicaties, zoals medische noodgevallen, kunt u nooit uitsluitend vertrouwen op een draadloze toestel.

U belt een alarmnummer op de volgende manier:

- Schakel het toestel in als dit nog niet gebeurd is. Controleer of de signaalsterkte afdoende is. Sommige netwerken vereisen dat een geldige simkaart in het toestel is gestoken.
- 2. Druk zo vaak als nodig is op de toets Stoppen om het beeldscherm te wissen zodat u kunt bellen.
- 3. Voer het officiële alarmnummer in voor de betreffende locatie. Alarmnummers verschillen per locatie.
- 4. Druk op de toets Bellen.

Als bepaalde functies in gebruik zijn, moet u deze functies eventueel eerst uitschakelen voordat u een alarmnummer kunt bellen. Raadpleeg deze handleiding of uw netwerkaanbieder voor meer informatie.

Vertel alle noodzakelijke informatie zo nauwkeurig mogelijk als u een alarmnummer belt. Uw draadloos toestel is wellicht het enige communicatiemiddel op de plek van het ongeluk. Beëindig nooit het gesprek voordat u daarvoor toestemming hebt gekregen.

# Informatie over wegwerpen en hergebruik

Werp dit elektronisch apparaat niet weg bij het huishoudelijk afval.

Om het milieu zo veel mogelijk te beschermen en afval tot een minimum te beperken, dient u dit apparaat aan te bieden voor hergebruik. Voor meer informatie over regeluringen m.b.t. afvalverwerking voor Electrical and Electronics Equipment (WEEE), zie www.acer-group.com/public/Sustainability/ sustainability01.htm

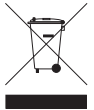

#### Advies over kwik

Voor projectoren of elektronische producten met een lcd/crtscherm of -weergave:

De lamp(en) in dit product bevatten kwik en moeten worden hergebruikt of verwerkt volgens plaatselijke, provinciale of nationale wetten. Voor meer informatie neemt u contact op met de Electronic Industries Alliance op <u>www.eiae.org</u>. Voor specifieke informatie over het wegwerpen van lampen, zie <u>www.lamprecycle.org</u>.

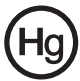

# Onderhoud van de smartphone

- LET OP dat u het scherm van de smartphone niet bekrast. Houd het scherm schoon. Als u werkt met de smartphone, gebruik dan uw vinger of vingernagel. Gebruik nooit een pen of potlood of ander scherp object op het schermoppervlak.
- Stel de smartphone NOOIT bloot aan regen of vocht. Laat nooit water via de toetsen of uitbreidingssleuven in het circuit komen. Behandel de smartphone in het algemeen als een mobiele telefoon of ander klein elektronisch apparaat.
- 3. **LET OP** dat u de smartphone niet laat vallen of blootstelt aan hevige schokken. Plaats de smartphone nooit in uw achterste broekzak.
- 4. Stel de smartphone NOOIT bloot aan extreme temperaturen. Laat de smartphone bijvoorbeeld, op een hete dag of als het vriest, niet liggen op het dashboard van een auto. Houd de smartphone uit de buurt van verwarmingen en andere warmtebronnen.
- 5. Bewaar of gebruik de smartphone **NOOIT** op een stoffige, vochtige of natte plek.
- 6. Gebruik **ALTIJD** een zachte vochtige doek om de smartphone te reinigen. Als het oppervlak van het scherm vuil is, veeg het dan schoon met een zachte doek, bevochtigd met verdunde glasreiniger.
- 7. Duw **NOOIT** met kracht op het scherm, omdat het dan kan breken.

# Veiligheidsreguleringen

Voldoet aan het Russische reguleringscertificaat

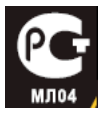

#### Verklaring over lcd-pixels

Het lcd-scherm is gefabriceerd middels zeer nauwkeurige fabrikagetechnieken. Toch kunnen pixels soms de verkeerde kleur vertonen of verschijnen als zwarte of rode punten. Dit beïnvloedt het opgenomen beeld niet en wordt niet gezien als een defect.

#### Reguleringsverklaring over radiosignalen

Opmerking: Onderstaande reguleringsinformatie is uitsluitend van toepassing op modellen met draadloos LAN en/of Bluetooth.

#### Algemeen

Dit product voldoet aan de normen m.b.t. radiofrequenties en veiligheid van elk land of regio waarin het product is goedgekeurd voor draadloos gebruik. Afhankelijk van de configuratie, kan dit product al dan niet apparaten bevatten die draadloze radiosignalen produceren (zoals draadloos LANen/of Bluetooth-modules). Onderstaande informatie is van toepassing op producten met dergelijke apparaten.

# Kanalen voor draadloos gebruik in verschillende regio's

| NAmerika    | 2,412-2,462 GHz | K01 t/m K11 |
|-------------|-----------------|-------------|
| Japan       | 2,412-2,484 GHz | K01 t/m K14 |
| Europa ETSI | 2,412-2,472 GHz | K01 t/m K13 |

# Frankrijk: Beperkte draadloze frequentiebandbreedte

In enkele gebieden in Frankrijk geldt een beperkte frequentiebandbreedte. Het maximaal toegestaan vermogen binnenshuis is in het slechtste geval:

- 10 mW voor de volledige 2,4 GHz band (2400 MHz -2483,5 MHz)
- 100 mW voor frequenties tussen 2446,5 MHz en 2483,5 MHz

Opmerking: Kanalen 10 tot en met 13 maken gebruik van de bandbreedte tussen 2446,6 MHz en 2483,5 MHz.

Enkele mogelijkheden voor gebruik buitenshuis: Op privéeigendom of op privé-eigendom van publieke personen, is het gebruik gebonden aan een voorlopige autorisatieprocedure door het Ministerie van Defensie, met een maximaal toegestaan vermogen 100 mW op de 2446,5 - 2483,5 MHz band. Gebruik buitenshuis op publiek eigendom is niet toegestaan.

In de onderstaande departementen geldt voor de gehele 2,4 GHz band:

- Maximaal toegestaan vermogen binnenshuis is 100 mW
- Maximaal toegestaan vermogen buitenshuis is 10 mW

Departementen waarin het gebruik van de 2400 - 2483,5 MHz band is toegestaan met een EIRP van minder dan 100 mW binnenshuis en minder dan 10 mW buitenshuis:

| 01 Ain Orientales      | 02 Aisne           | 03 Allier                |
|------------------------|--------------------|--------------------------|
| 05 Hautes Alpes        | 08 Ardennes        | 09 Ariege                |
| 11 Aude                | 12 Aveyron         | 16 Charente              |
| 24 Dordogne            | 25 Doubs           | 26 Drome                 |
| 32 Gers                | 36 Indre           | 37 Indre et Loire        |
| 41 Loir et Cher        | 45 Loret           | 50 Manche                |
| 55 Meuse               | 58 Nievre          | 59 Nord                  |
| 60 Oise                | 61 Orne            | 63 Puy Du Dome           |
| 64 Pyrenees Atlantique | 66 Pyrenees        | 67 Bas Rhin              |
| 68 Haut Rhin           | 70 Haute Saone     | 71 Saone et Loire        |
| 75 Paris               | 82 Tarn et Garonne | 84 Vaucluse              |
| 88 Vosges              | 89 Yonne           | 90 Territoire de Belfort |

94 Val de Marne

Deze vereiste zal in de toekomst waarschijnlijk veranderen, zodat u de draadloze LAN-kaart wellicht in meer gebieden in Frankrijk kunt gebruiken. Kijk op de website van ART voor de nieuwste informatie (**www.art-telecom.fr**).

| ( <u>)</u> - |          |         |       |        |       |       |     |       |      |        |     |
|--------------|----------|---------|-------|--------|-------|-------|-----|-------|------|--------|-----|
| 0            | pmerking | : De WL | AN-ka | art ze | ndt m | inder | dan | 100 ו | mW เ | uit, m | aar |

#### Certificaatinformatie (SAR)

Dit apparaat voldoet aan de EU-vereisten (1999/519/EC) met betrekking tot, uit gezondheidsoverwegingen, beperkte blootstelling van het algemeen publiek aan elektromagnetische velden.

De beperkingen zijn deel van veelomvattende aanbevelingen ter bescherming van het algemeen publiek. Deze aanbevelingen zijn ontworpen en gecontroleer door onafhankelijke wetenschappelijke organisaties, door regelmatige en grondige evaluaties van wetenschappelijke studies. Om de veiligheid van iedereen te kunnen garanderen, onafhankelijk van leeftijd en gezondheid, zijn de limieten opgesteld met een aanzienlijke veiligheidsbuffer.

Voordat apparaten die radiosignalen uitzenden mogen worden verkocht, moeten ze voldoen aan de Europese wetten en normen; pas dan mag het CE-symbool worden gebruikt.

De maateenheid voor de, door de Europese Raad aanbevolen, norm voor mobiele telefoons is "Specific Absorption Rate" (SAR). De SAR-limiet is 2,0 W/kg, gemiddeld op 10 g lichaamsweefsel. Het voldoet aan de vereisten van de International Commission on Non-Ionizing Radiation Protection (ICNIRP) en is opgenomen in de Europese Norm EN 50360 voor mobiele radioapparaten. De SAR-regulering voor mobiele telefoons is in overeenstemming met de Europese Norm EN 62209-1. De maximale SAR-waarde wordt berekend op het hoogste uitvoerniveau in alle frequentiebanden van de mobiele telefoon. Tijdens het gebruik is het daadwerkelijke SAR-niveau meestal lager dan de maximale waarde, omdat mobiele telefoons op verschillende uitvoerniveaus functioneren. Het gebruikt slechts zoveel vermogen als nodig is om het netwerk te kunnen bereiken. Algemeen gesproken geldt het volgende: Hoe dichter u bij het basisstation bent, hoe minder overdrachtsvermogen van de mobiele telefoon. De geteste SAR-waarden voor dit toestel zijn:

|                  | CE                 | NCC              |                    |  |  |
|------------------|--------------------|------------------|--------------------|--|--|
| Hoofd (W/kg 10g) | Lichaam (W/kg 10g) | Hoofd (W/kg 10g) | Lichaam (W/kg 10g) |  |  |
| 0.433            | 0.901 (1,5 cm)     | 0.433            | Niet beschikbaar   |  |  |

#### NCC-waarschuwing

警語

經型式認證合格之低功率射頻電機,非經許可,公司、商號或使用者均不得 擅自變更頻率,加大功率或變更原設計之特性及功能

低功率射頻電機之使用不得影響飛航影響安全及干擾合法通信,經發現有干 擾現象時,應立即停用,並改善至無干擾時方得繼續使用

前項合法通信,指一電信法規定作業之無線電通信低功率射頻電機需忍受合 法通信或工業,科學及醫療用電波輻射性電機設備之干擾,減少電磁波影響, 請妥適使用

#### Lithium-ion batterijwaarschuwing

ATTENZIONE! Rischio di esplosione della batteria se sostituita in modo errato. Sostituire la batteria con un una di tipo uguale o equivalente consigliata dalla fabbrica. Non disperdere le batterie nell'ambiente.

VORSICHT! Explosionsgefahr bei unsachgemäßen Austausch der Batterie. Ersatz nur durch denselben oder einem vom Hersteller empfohlenem ähnlichen Typ. Entsorgung gebrauchter Batterien nach Angaben des Herstellers.

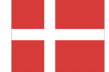

ADVARSELI! Lithiumbatteri - Eksplosionsfare ved fejlagtig håndtering. Udskiftning må kun ske med batteri af samme fabrikat og type. Levér det brugte batteri tilbage til leverandøren.

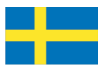

VARNING! Explosionsfara vid felaktigt batteribyte. Använd samma batterityp eller en ekvivalent typ som rekommenderas av apparattillverkaren. Kassera använt batteri enligt fabrikantens instruktion.

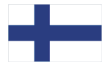

VAROITUS! Paristo voi räjähtää, jos se on virheellisesti asennettu. Vaihda paristo ainoastaan laitevalmistajan sousittelemaan tyyppiin. Hävitä käytetty paristo valmistagan ohjeiden mukaisesti.

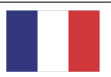

ATTENTION ! Il y a danger d'explosion s'il y a remplacement incorrect de la batterie. Remplacer uniquement avec une batterie du mêre type ou d' un type équivalent recommandé par le constructeur. Mettre au rebut les batteries usagées conformément aux instructions du fabricant.

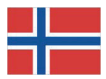

ADVARSEL! Eksplosjonsfare ved feilaktig skifte av batteri. Benytt samme batteritype eller en tilsvarende type anbefalt av apparatfabrikanten. Brukte batterier kasseres i henhold til fabrikantens instruksjoner.

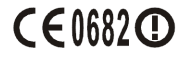

Acer Incorporated

Date: August 26, 2009

#### **Declaration of Conformity**

We, Acer Incorporated,

of 8F., No. 88, Sec. 1, Hsin Tai Wu Rd. Hsichih Taipei Hsien 221, Taiwan Declare under sole responsibility that the product: Model: S200 Description: Smart HandHeld

To which this declaration relates, is in conformity with the following standards and/ or other normative documents:

- •EN 301 511 V9.0.2
- •EN 300 328 V1.7.1
- •EN 301 908-1/ -2 V3.2.1
- •EN 300 440-1 V1.4.1/ EN300 440-2 V1.2.1
- •EN 301 489-1 V1.8.1/ -3 V1.4.1/ -7 V1.3.1/ -17 V1.3.2/ -24 V.1.4.1
- •EN 55022:2006+ A1:2007 Class B; EN 55024:1998/A1:2001/A2:2003
- EN 55013:2001/A1:2003/A2:2006; EN 55020:2007
- •EN 60950-1: 2001+A11:2004
- •EN 50332-1:2000/ -2: 2003
- •EN 50360:2001/ EN 62209-1:2006/ EN62311:2008/ OET65C

We hereby declare that the above named product is in conformance to all the essential requirements of the R&TTE Directive (99/5/EC) issued by the Commission of the European Community.

The conformity assessment procedure referred to in Article 10 and detailed in Annex [IV] of directive 1999/5/EC has been followed related to Articles

- R&TTE Article 3.1 (a) Health and Safety
- R&TTE Article 3.1 (b) EMC
- R&TTE Article 3.2 Spectrum Usage

with the involvement of the following Notified Body:

#### CETECOM, Untertuerkheimer Str. 6 - 10 66117 Saarbruecken

Identification mark: 0682 (Notified Body) CE

The technical documentation relevant to the above equipment will be held at:

Acer Incorporated 8F., No. 88, Sec. 1, Hsin Tai Wu Rd. Hsichih Taipei Hsien 221, Taiwan Authorized Person:

Name: Harriot Lee

#### Α

| aanzichten |  |
|------------|--|
| afmetingen |  |
| agenda     |  |
| В          |  |

| batterij              |    |
|-----------------------|----|
| informatie            | 82 |
| opladen               | 14 |
| beeldscherm           | 81 |
| Bluetooth             |    |
| contacten verzenden . | 54 |
| headset               | 73 |
| verbindingen          | 50 |
| - C                   |    |

#### camera

| een foto maken                         |
|----------------------------------------|
| een video maken                        |
| foto bewerken                          |
| indicatoren en pictogrammen            |
| 40                                     |
| informatie82                           |
| ondersteunde formaten 42               |
| connectiviteit82                       |
| contacten                              |
| beltonen toekennen 55                  |
| een contactpersoon bellen 20           |
| toevoegen en bewerken . 52             |
| contacts                               |
| verwijderen54                          |
| D                                      |
| doorschakelen52                        |
| E                                      |
| eigenschappen5                         |
| energiebeheer                          |
| F                                      |
| FAQ's79                                |
| foto's en video's                      |
| bewerken44                             |
| foutmeldingen80                        |
| G                                      |
| geluiden en meldingen 66<br>gesprekken |
|                                        |

| beantwoorden                    | 23             |
|---------------------------------|----------------|
| beëindigen                      | 23             |
| het belscherm                   | 22             |
| in wachtstand plaatsen          | 23             |
| opties op het scherm            | 23             |
| schakelen tussen                | 23             |
| vanuit andere toepassinger      | r              |
| 21                              |                |
| weigeren                        | 23             |
| GPRS                            | 74             |
| Н                               |                |
| help                            |                |
| bronnen                         | . 6            |
| I                               |                |
| inschakelen                     | 15             |
| internationale nummers          | 21             |
| invoeronties                    | 29             |
| I                               |                |
| Lendinstellingen (              | 20             |
| landinsteningen                 | 1 /            |
| led-Indicatoren 12,             | 14             |
| luidspreker                     | 24             |
| IVI                             | ~~             |
| Mms-berichten                   | 33             |
| N                               |                |
| naam geven                      | 54             |
| netwerk                         |                |
| selecteren                      | 47             |
| numerieke toetsen op het scherr | n              |
| 20                              |                |
| nummerweergave                  | 51             |
| 0                               |                |
| oproepgeschiedenis              | 20             |
| opties                          | 26             |
| · P                             |                |
| prestaties                      | 81             |
| problemen oplossen              | 79             |
| S                               |                |
|                                 |                |
| schermonties                    | 50             |
| schermopties                    | 59<br>77       |
| schermopties                    | 59<br>27<br>78 |
| schermopties                    | 59<br>27<br>78 |
| schermopties                    | 59<br>27<br>78 |

| 55 |
|----|
|    |
| 59 |
| 31 |
| 27 |
| 57 |
|    |
| 59 |
|    |
| 17 |
| 55 |
|    |
|    |
| 9  |
| 32 |
|    |

| veiligheidsreguleringen<br>verbinden met een pc | 83<br>57 |
|-------------------------------------------------|----------|
| verlichtingsinstellingen                        |          |
| vluchtmodus                                     | 45       |
| volume                                          |          |
| aanpassen                                       | 65       |
| W                                               |          |
| windows media player                            | 61       |
| wisselgesprek                                   | 52       |
| WLAN                                            |          |
| instellingen                                    | 48       |
| woordaanvulling                                 | 28       |